# MITCHELL & BROWN

WebOS TV

**Operating Instructions** 

## **Contents**

- 3 What's in the box
- 3 Fitting the stand
- 4 Connecting the Aerial
- 5 First time installation
- 20 How to switch between satellite and TV
- 21 Changing Source
- 22 How to download apps from the WebOS store
- 25 How to access FreeviewPlay catchup
- 27 How to set up and mange Favourites
- 33 How to move channels in your favourite list
- 36 Recording & Playback
- 47 Maintenance, Disposal & Recycling

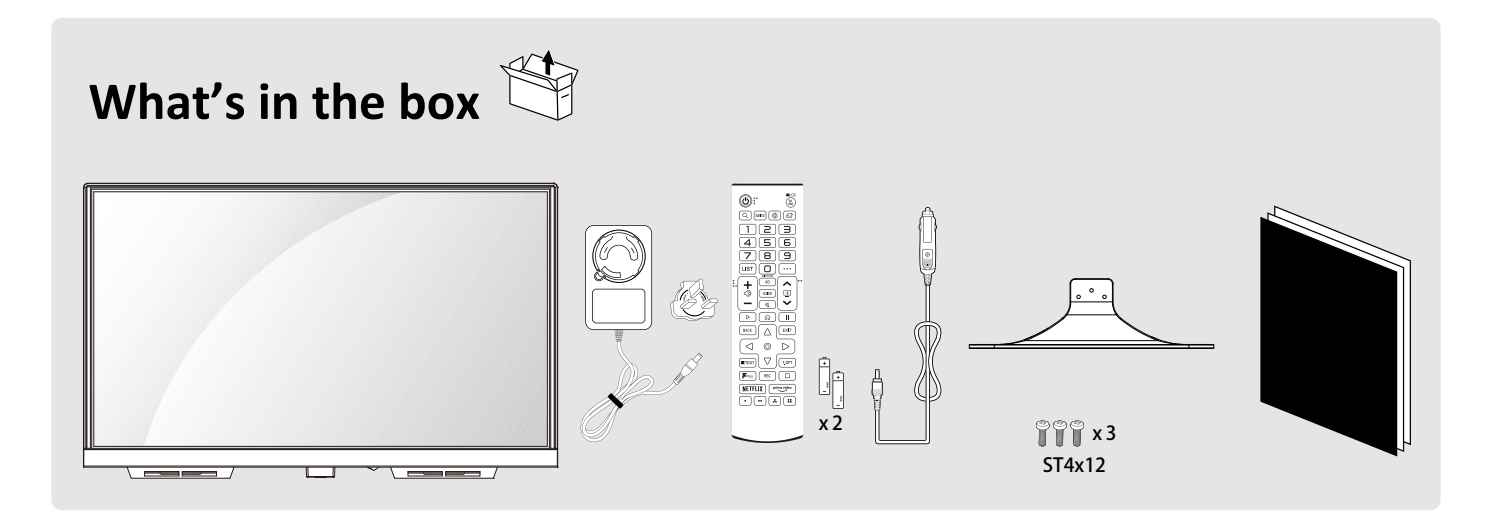

# Fitting the stand

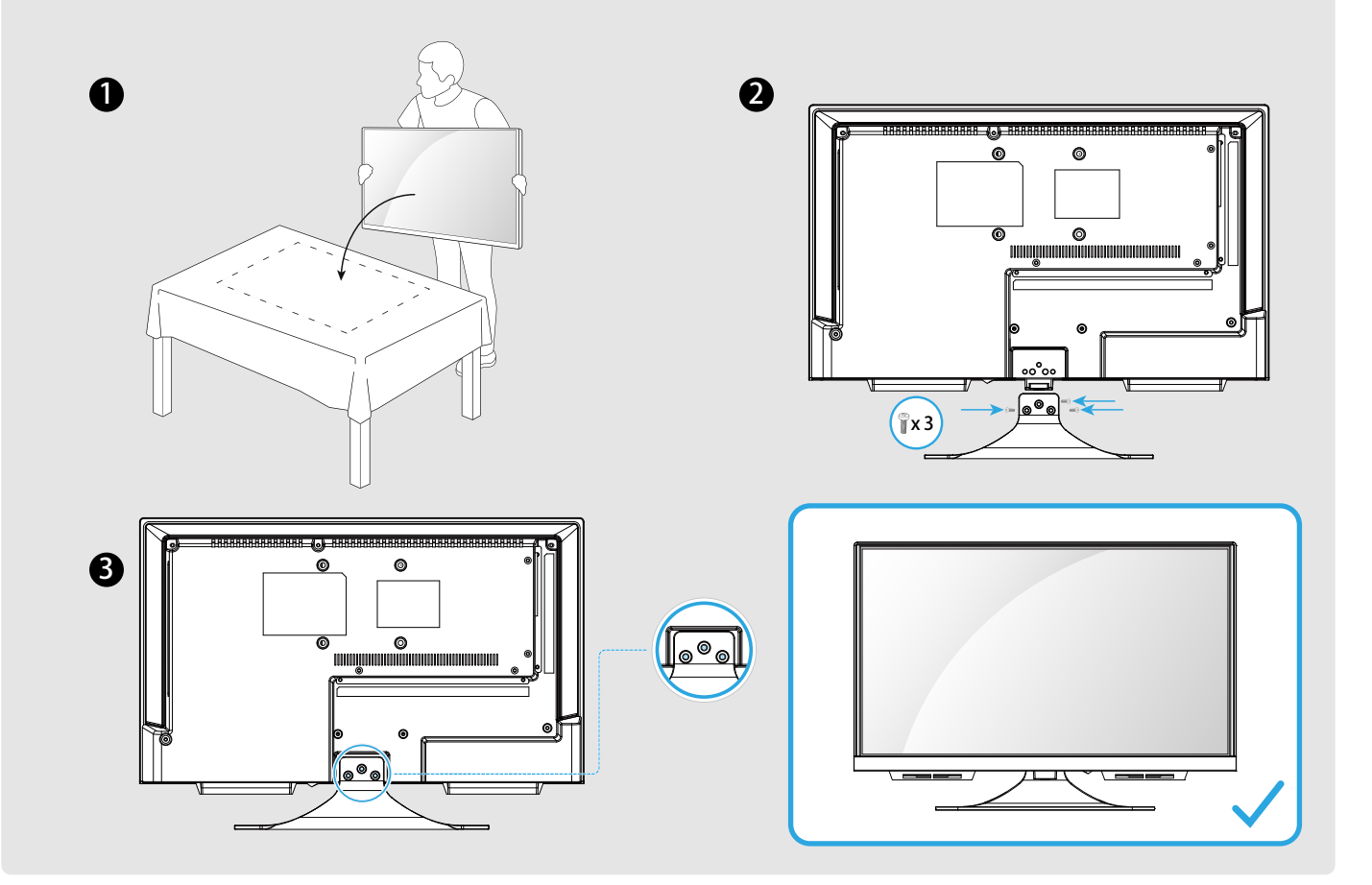

## **Aerial installation**

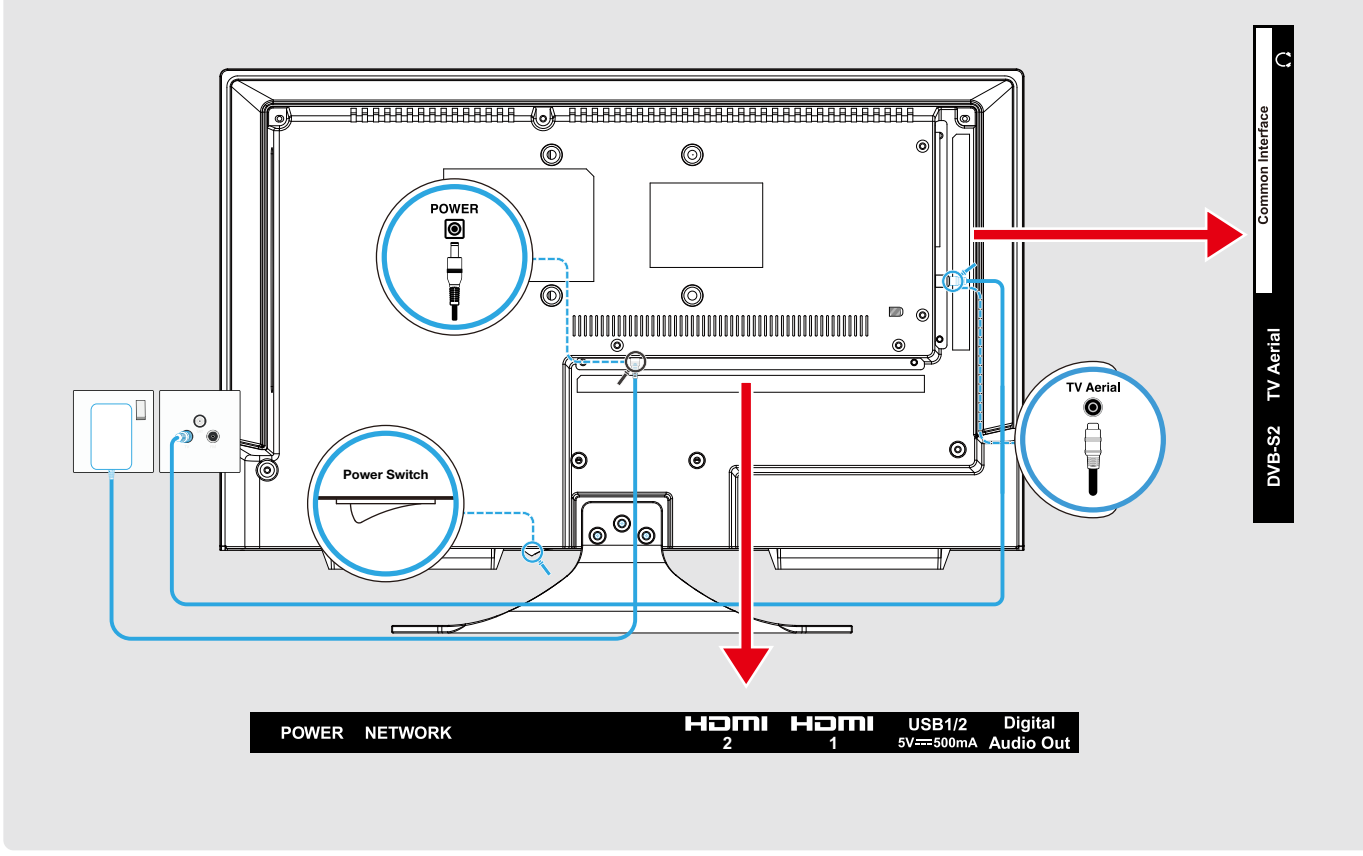

# We invite you to read this user manual carefully and completely before installing and using your device.

It is important that this user manual be kept with the device for further consultation. If this device is to be transferred to another person, make sure the user manual follows the device so that the new user can be informed of the operation of the device.

#### **First Time Installation Instructions**

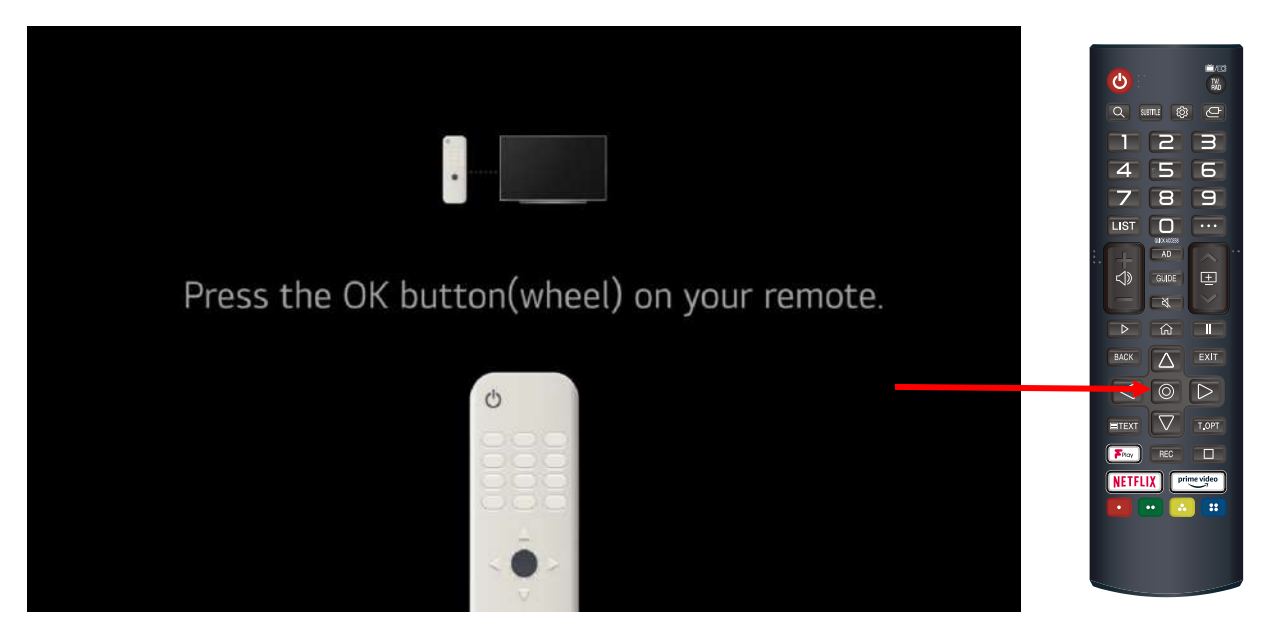

After switching on this screen will be displayed, press the OK button on the remote

|            | Language |                                                                                                    |
|------------|----------|----------------------------------------------------------------------------------------------------|
| English    | J.       |                                                                                                    |
| Bosanski   |          | and the second second s |
| Ceština    |          |                                                                                                    |
| Deutsch    |          |                                                                                                    |
| Eesti keel |          |                                                                                                    |
|            |          |                                                                                                    |
|            |          |                                                                                                    |
|            | Next     |                                                                                                    |

Select you language then press the right arrow on the remote to select Next and then press the OK button

| Previous                                                    | t 2 3<br>Country |  |
|-------------------------------------------------------------|------------------|--|
| Spain<br>Sweden<br>Switzerland<br>Türkiye<br>United Kingdom | ~                |  |
|                                                             | Next             |  |

Select your country and press the right arrow to select Next button then press OK

| Previous       | 1 2 3<br>Country                                                                                                    |           |       |
|----------------|----------------------------------------------------------------------------------------------------|-----------|-------|
| Spain          |                                                                                                    | 134       |       |
| Sweden         |                                                                                                    |           | - SEA |
| Switzerland    |                                                                                                    |           |       |
| Türkiye        |                                                                                                    |           |       |
| United Kingdom |                                                                                                    |           |       |
|                | Audio Guidance is currently turned on to<br>assist the visually impaired. Do you want to<br>keep Audio Guidance turned on? | Yes<br>No | 2     |
|                | Next                                                                                                    |           |       |

If you want to turn off the Audio Guidance function then select No if you want to keep the Audio Guidance turned on then select Yes. Whatever you decide it can be reversed later in the Menu functions. Click OK button when you have made your choice.

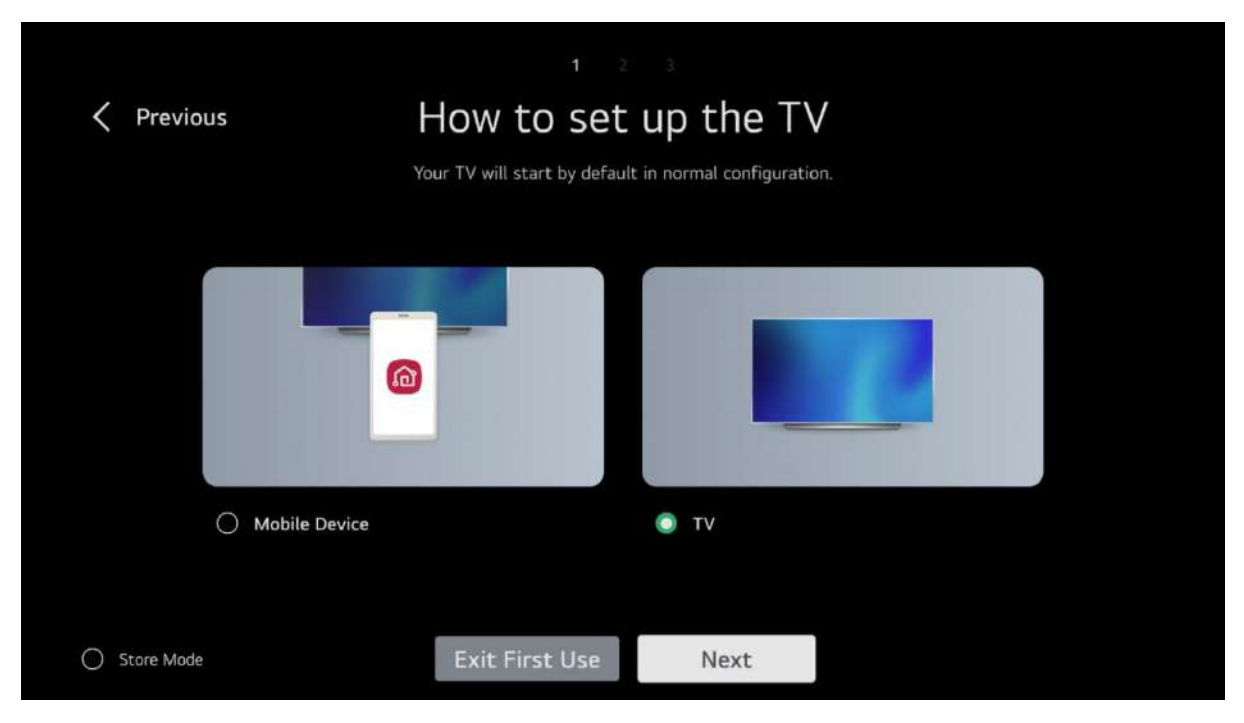

If you already have a ThinQ account then you can set up the TV using your mobile otherwise select TV (default) to continue TV set up select Next and press the OK button.

| Previous | Internet Co              | nnection         | Skip 📏 |
|----------|--------------------------|------------------|--------|
|          | Wireless (Wi-Fi) Network |                  |        |
|          | Aimig_VPN                | ((:•             |        |
|          | WIFI_US                  | e))              |        |
|          | SW6_5G                   | ((( <sup>a</sup> |        |
|          | Action_5G                | ((t <sup>a</sup> |        |
|          | Young_River              | ((i*             |        |
|          |                          |                  |        |
|          |                          |                  |        |

Select your WiFi from the displayed list. Please note you can Skip this step but if you do you cannot use any Freeview Play functions or any Apps, both of which require an internet connection.

| ÷ |      |   |     |       | P | ass  | WO    | rd  |   |   |   |                         |  |
|---|------|---|-----|-------|---|------|-------|-----|---|---|---|-------------------------|--|
|   |      |   | Pas | sword |   |      |       |     |   |   |   |                         |  |
|   |      |   |     |       | 0 | Show | Passw | ord |   |   |   |                         |  |
|   |      |   |     |       |   |      |       |     |   |   |   |                         |  |
|   |      |   | 2   | 3     | 4 | 5    | 6     | 7   | 8 | 9 | 0 | $\overline{\mathbf{x}}$ |  |
|   | \$%^ | q | w   |       | r | t    | у     | u   |   | 0 | р | Enter                   |  |
|   |      | а | s   | d     | f | g    | h     |     | k | l | ? |                         |  |
|   | û    | @ | z   | x     | с | V    | b     | n   | m |   |   | Clear All               |  |
|   |      |   |     |       |   |      |       |     |   |   |   | < ▷                     |  |

Enter the password for you WiFi using the on screen keyboard and the arrow keys on your remote.

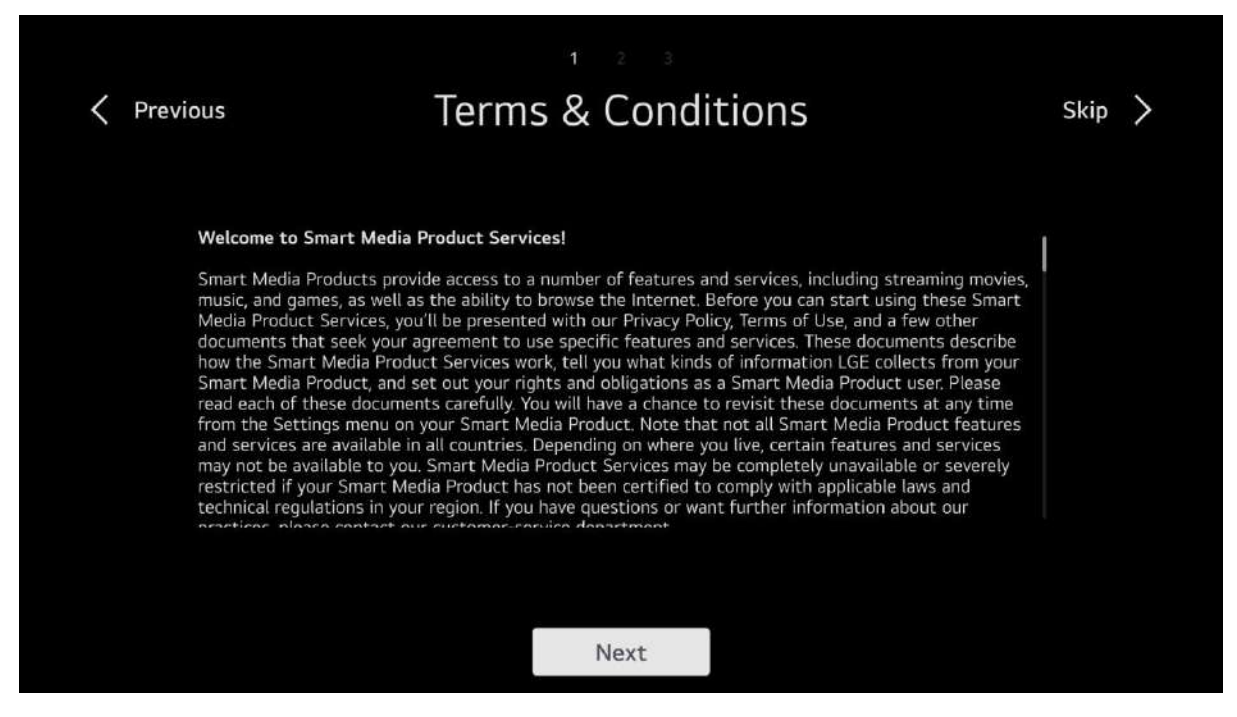

Select Next and press OK to accept the terms and conditions, please note you can skip this by selecting Skip at the top right but if you do that some functions of the TV will not be available and the TV might not work as you expect.

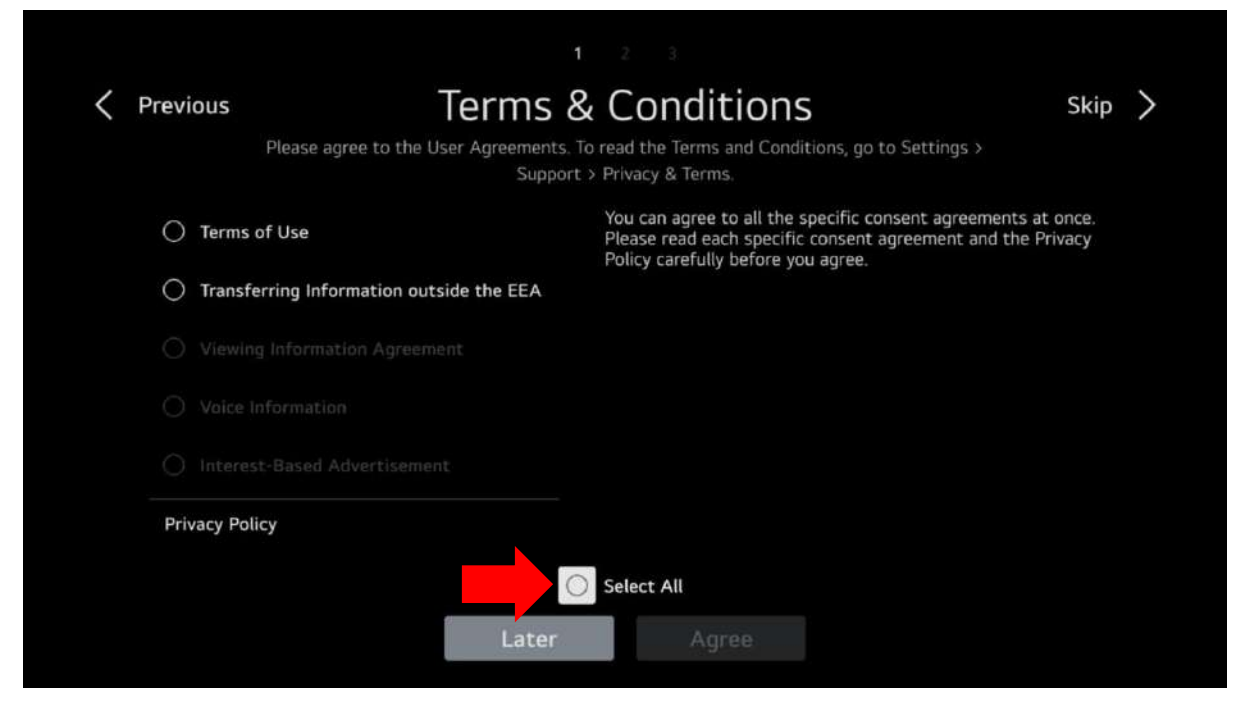

Please select 'Select All' and press OK, you can skip this but as mentioned previously this could result in some functions not working.

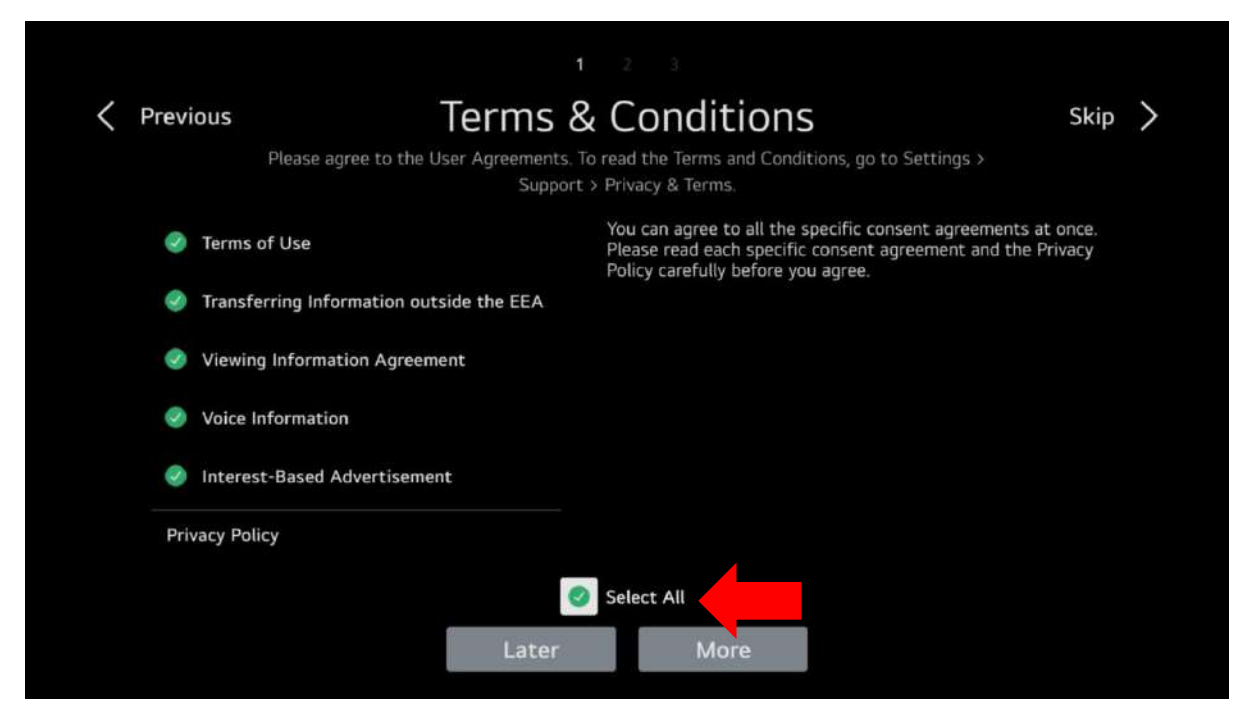

Click Select All Then select more and press OK

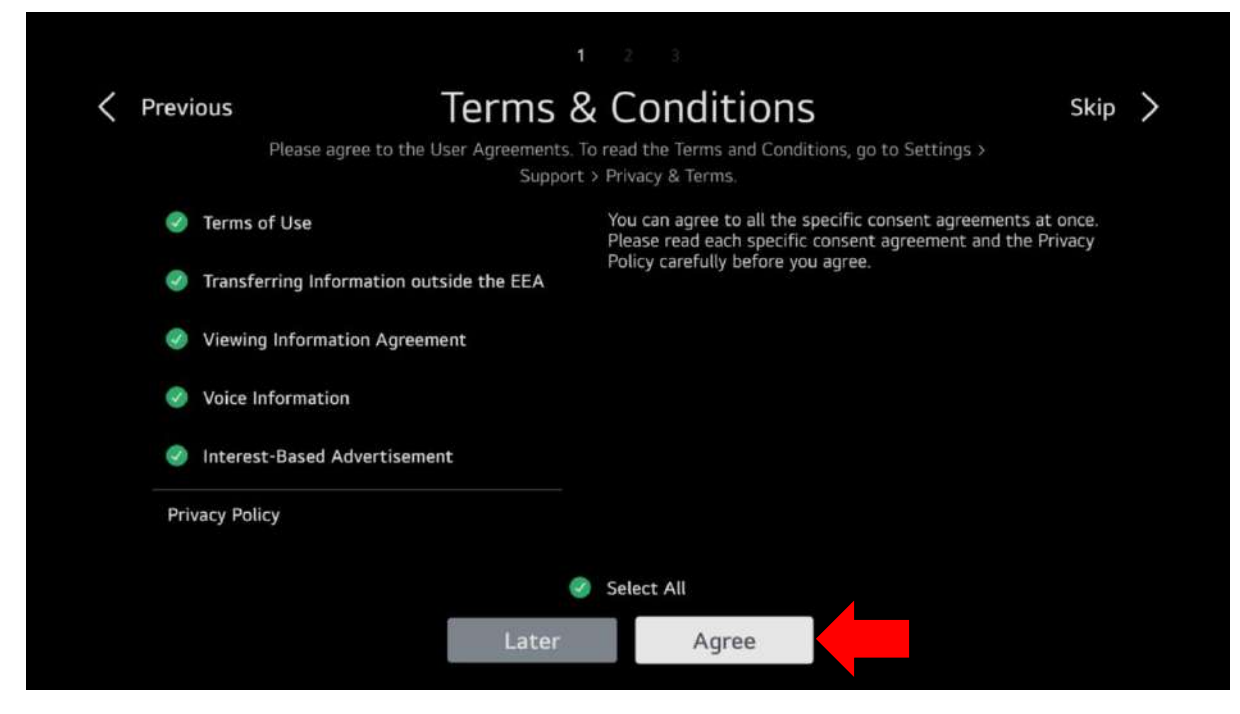

#### Then Click Agree

| Previous            | User Environment Analysis |
|---------------------|---------------------------|
| The way to watch TV |                           |
| Select              |                           |
|                     |                           |
|                     |                           |
|                     |                           |
|                     |                           |
|                     |                           |
|                     |                           |
|                     |                           |

Click OK to open the options

| Previous                   | Jser Environi | <sup>2</sup> ment Analysis                              |
|----------------------------|---------------|---------------------------------------------------------|
| The way to watch TV Select |               | Set-Top Box Only<br>TV Only<br>TV & Set-Top Box<br>None |
|                            |               |                                                         |

You need to specify how you will use the TV, if you will use an external box such as SKY or Virgin then choose set top box only, if you have no external box then choose TV only or if you will use both the set top box and the TV then choose TV & Set Top Box, if you will not watch any kind of TV and only use apps then select None. Please note you may only get 2 options depending on what is connected to the TV at the time of installation. Whatever you choose select Next then press OK.

| Prev | ious | Bı | Broadcast Address Settings |                 |        |    |   |   |   |   |   |           |  |
|------|------|----|----------------------------|-----------------|--------|----|---|---|---|---|---|-----------|--|
|      |      |    | Servi<br>En                | ice Area<br>ter | Postco | je |   |   |   |   |   |           |  |
|      |      |    |                            |                 |        |    |   |   |   |   |   |           |  |
|      | ENG  | 1  | 2                          | 3               | 4      | 5  | 6 | 7 | 8 | 9 | 0 |           |  |
|      | \$%^ | q  | w                          |                 | r      | t  | у | u |   | o | р | Enter     |  |
|      |      | а  | s                          | d               | f      | g  | h |   | k | l | ? |           |  |
|      | ۵    | @  | z                          | x               | с      | V  | b | n | m |   |   | Clear All |  |
|      |      |    |                            |                 |        |    |   |   |   |   |   | < ▷       |  |

Please enter your postcode, this is required for getting the correct regional broadcast variations. Then select Next and press OK on your remote.

| Y 2 3 K Previous Check Settings and set your address Select the following setting item and set it. |      |   |       |         |        |    |   |   |   |   |   |           |  |
|----------------------------------------------------------------------------------------------------|------|---|-------|---------|--------|----|---|---|---|---|---|-----------|--|
|                                                                                                    |      |   | Servi | ce Area | Postco | le |   |   |   |   |   |           |  |
|                                                                                                    |      |   | En    | ter     |        |    |   |   |   |   |   |           |  |
|                                                                                                    |      |   |       |         |        |    |   |   |   |   |   |           |  |
|                                                                                                    | ENG  | 1 | 2     | 3       | 4      | 5  | 6 | 7 | 8 | 9 | 0 | X         |  |
|                                                                                                    | \$%^ | q | w     |         |        | t  | у | u |   | o | р | Enter     |  |
|                                                                                                    |      | а | s     | d       | f      | g  | h |   | k |   | ? | ψ         |  |
|                                                                                                    | Ŷ    | @ | z     | x       | с      | v  | b | n | m |   |   | Clear All |  |
|                                                                                                    |      |   |       |         |        |    |   |   |   |   |   | < ▷       |  |

Enter your postcode, this is used to get the correct regional programmes on satellite

| Previous | Z 2 3<br>Check Settings and set your address<br>Select the following setting item and set it. |        |
|----------|-----------------------------------------------------------------------------------------------|--------|
|          | Service Area Postcode                                                                         |        |
|          | dl14 6xw                                                                                      |        |
|          |                                                                                               |        |
|          |                                                                                               |        |
|          |                                                                                               |        |
|          |                                                                                               |        |
|          |                                                                                               |        |
|          | Next                                                                                          | i Help |

After entering your postcode click Next

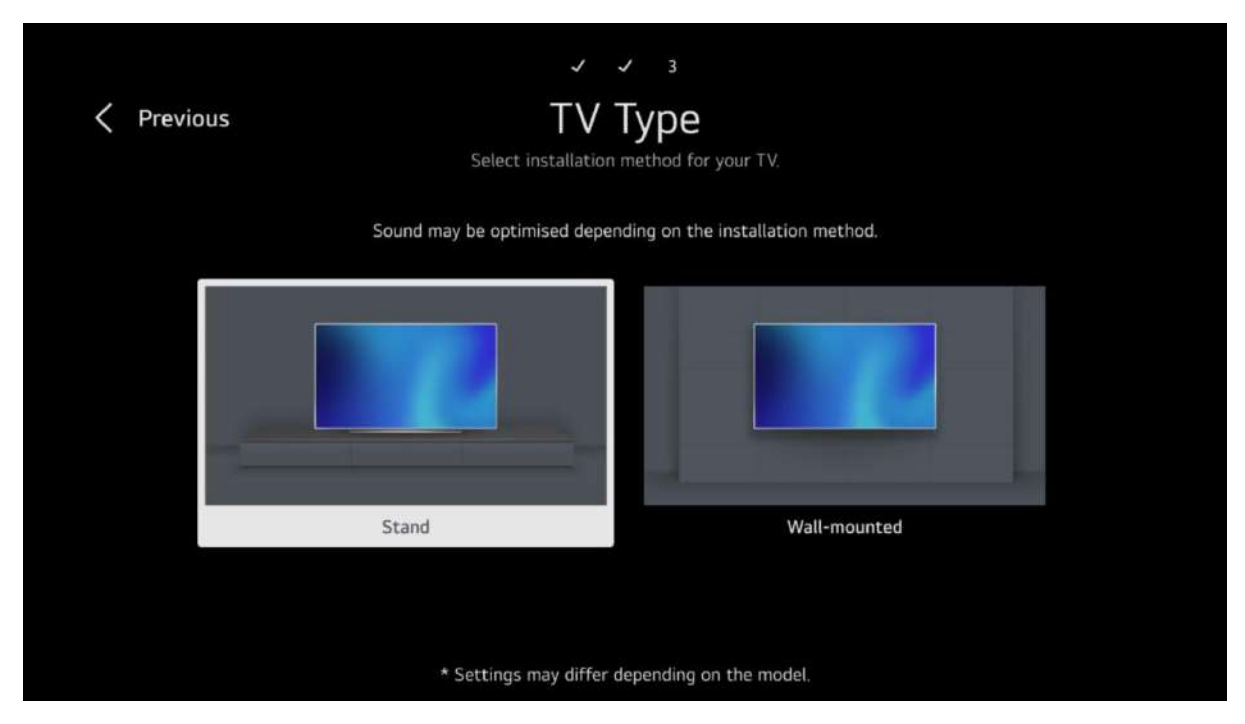

Select whether your TV is fitted to the stand or wall mounted, this affects the sound settings.

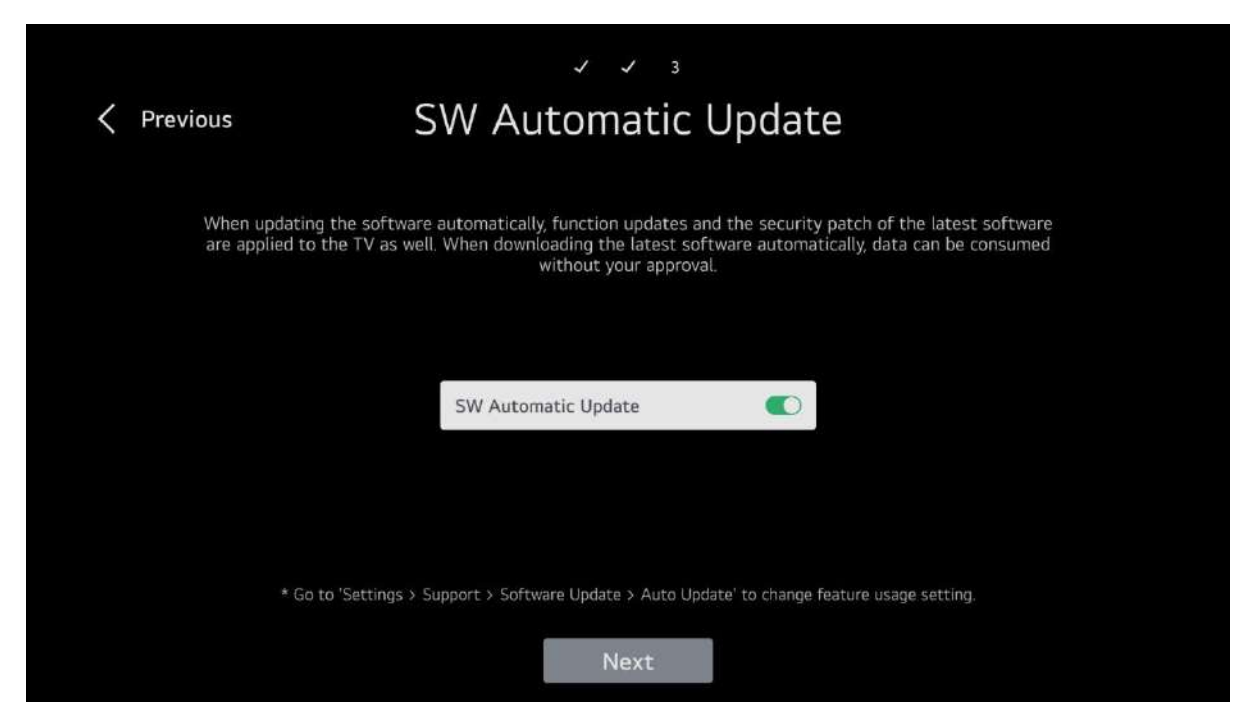

You can choose whether or not to have automatic software updates, it is usually best to leave set to On as it does not affect the operation of the TV and means you are always running the latest software version. Whatever you choose can be changed at a later date from the menu.

|             | Programme Tuning<br>Select programme tuning modes. |
|-------------|----------------------------------------------------|
| Antenna     |                                                    |
| Cable       |                                                    |
| 🥑 Satellite |                                                    |
|             |                                                    |
|             |                                                    |
|             |                                                    |
|             | Evit Nevt                                          |
|             | EXIL                                               |

Select what antennas you are using, Antenna & Satellite or Just Antenna or Just Satellite. Do not select Cable in the UK (If you have cable TV in the UK you will use an external box and connect via HDMI, the same is true if you have SKY TV).

| < | Previous              | Programme Tuning<br>Select antenna tuning options.         |
|---|-----------------------|------------------------------------------------------------|
|   | 🥑 Digital Only Search | Skip analogue programmes and tune digital programmes only. |
|   | Smart Retuning        |                                                            |
|   |                       |                                                            |
|   |                       |                                                            |
|   |                       |                                                            |
|   |                       |                                                            |
|   |                       | Next                                                       |

Select Digital Only Search and then click Next

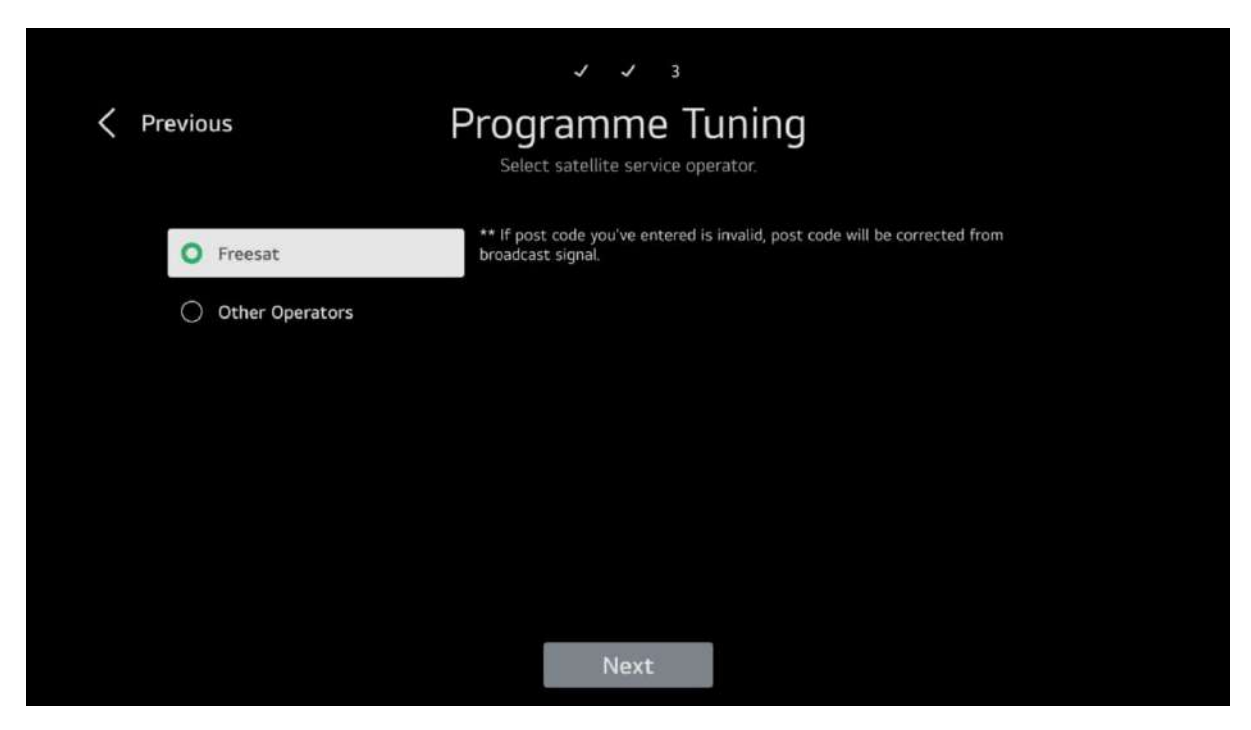

If you selected Satellite then you need select service operator in the UK we only have Freesat in other countries there are more options. Then click Next

|                                   | Music                                                            |
|-----------------------------------|------------------------------------------------------------------|
|                                   | Enjoy music.                                                     |
| You can find songs                | in one place and get popular or the latest song recommendations. |
|                                   |                                                                  |
|                                   |                                                                  |
| Auto Tuning                       | View Details                                                     |
| Auto Tuning<br>Antenna DTV VHF. 7 | View Details                                                     |

The TV will tune all the channels, this may take a few minutes.

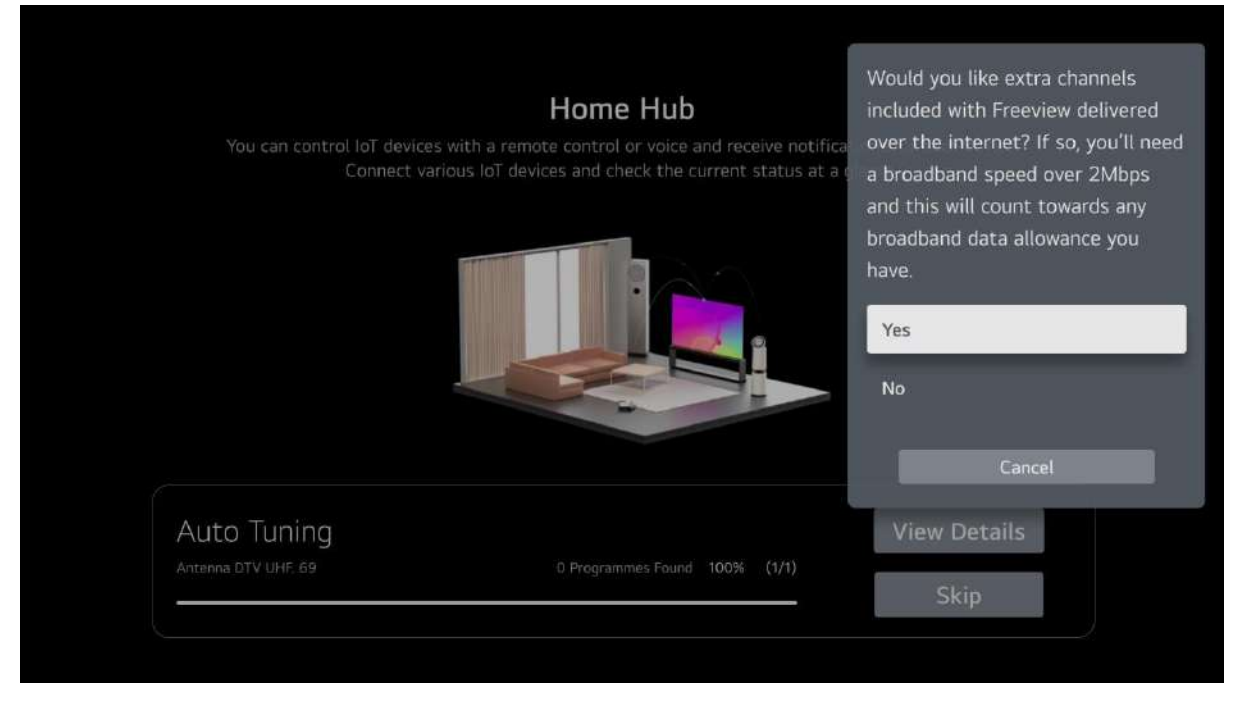

When the tuning is complete you will be asked if you would like to add extra channels, these are internet based channels and can only be accessed if you have an internet connection. If you would like to add them select Yes otherwise select No.

| You can control loT devices wi<br>Connect variou | Home Hub<br>tha remote control or voice and receive notifie<br>is IoT devices and check the current status at a | time by re-running channel<br>installation. Remembering your<br>choice will require strictly<br>necessary cookies to be stored on<br>your device. More at:<br>freeview.co.uk/cookies<br>Continue<br>Go back and change my choice now |
|--------------------------------------------------|----------------------------------------------------------------------------------------------------|----------------------------------------------------------------------------------------------------|
|                                                  |                                                                                                    | Cancel                                                                                                    |
| Auto Tuning                                      |                                                                                                    | Cancel<br>View Details                                                                                                    |

If you selected Yes this screen will appear, select continue and then wait while it installs the channels.

| Auto Tuning                  |                                          |           |
|------------------------------|------------------------------------------|-----------|
| Completed Auto Tuning        | 100%                                     |           |
| Antenna DTV<br>Antenna Radio | 5 Programmes Found<br>O Programmes Found |           |
| LG Channels                  | 165 Programmes Found                     | View Tips |
|                              |                                          | Retry     |
|                              |                                          | Done      |

Once this screen appears the tuning is finished please select done and press your OK button.

| LG AC<br>When you sign in, you can enjoy recomme | count Skip >  |  |
|--------------------------------------------------|---------------|--|
|                                                  |               |  |
| Sign in with the Mobile Web                      | Sign in on TV |  |

You will need to sign in or create an LG account, you can skip this step but you will need to sign in before you can access the app store.

If you use the mobile app follow the instructions in the app. Otherwise follow the instructions below to sign in on the TV

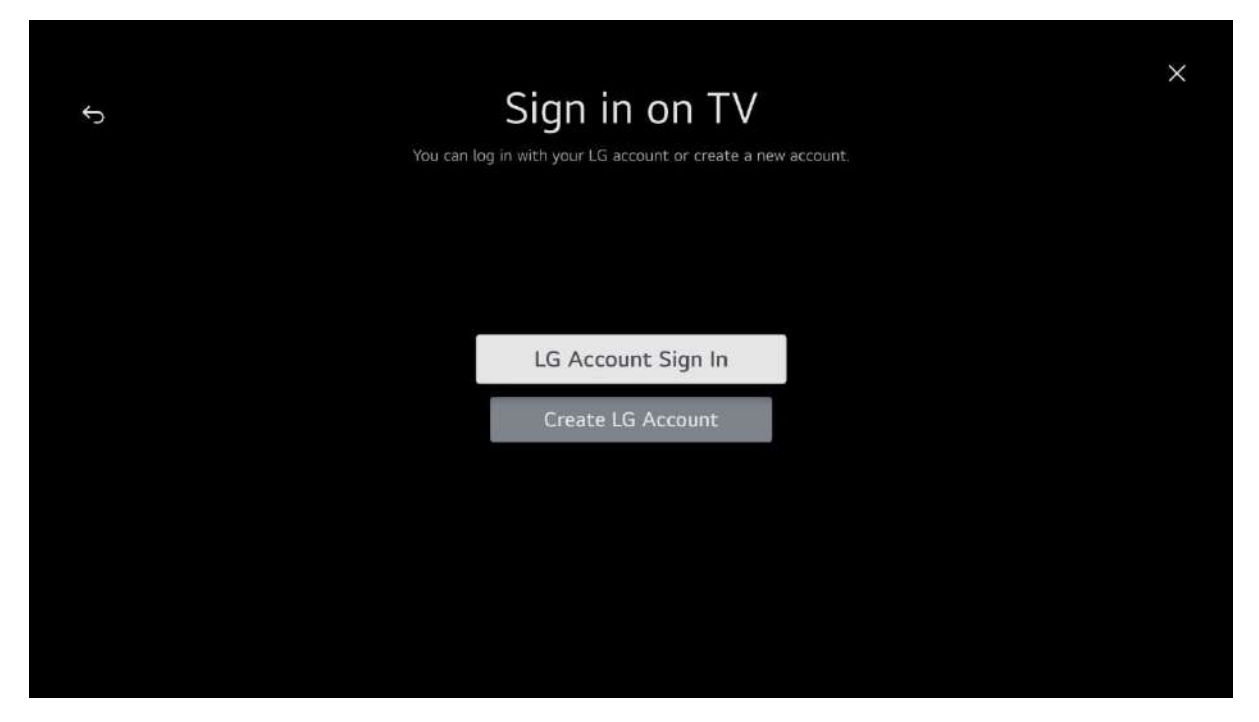

If you have an LG account select the top option, if you don't you will need to create one so select the bottom option. Whichever you choose you will need to enter an email address and a password. Please follow the on screen prompts to complete your sign in.

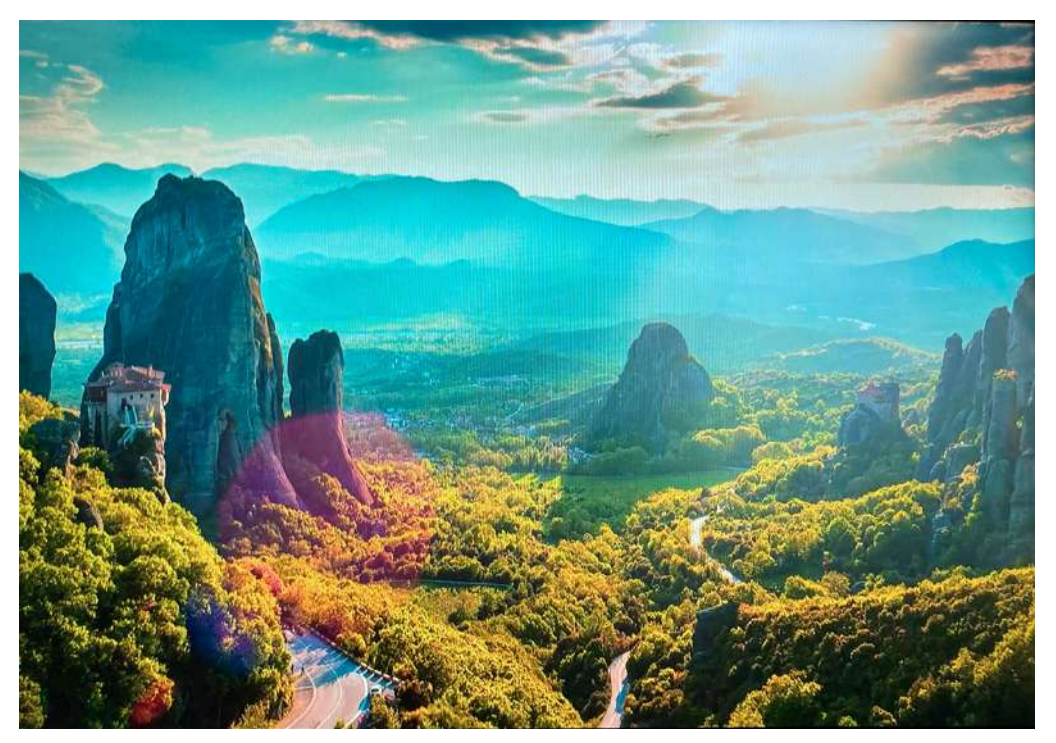

When you have signed in this Screen will appear and a tune will be played

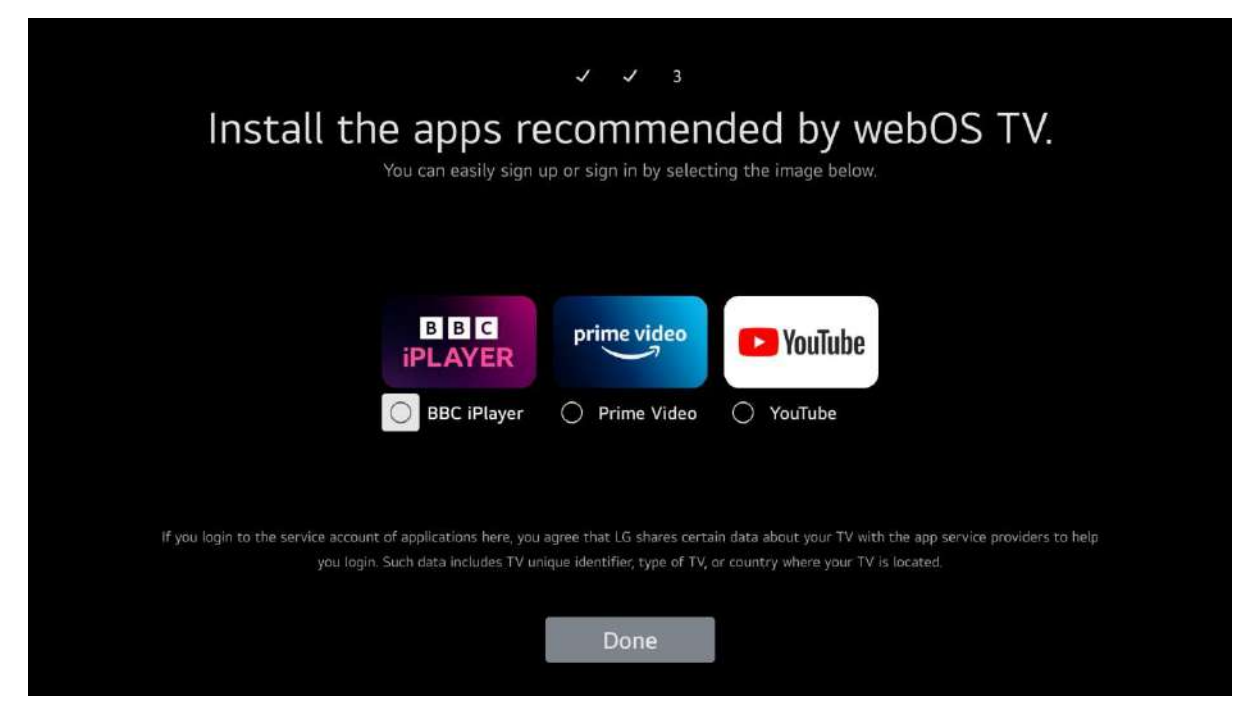

You can use this page to sign into some apps but this can be done later when launching the app. Select Done and click OK

| Start a new exper                   | ience with webOS.                                          |               |                                                                                                   |                                                              |
|-------------------------------------|------------------------------------------------------------|---------------|---------------------------------------------------------------------------------------------------|--------------------------------------------------------------|
| Web <mark>OS</mark> Hub<br>BQ @ P & | Recent Input Recent Input Live TV D1 BBC THREE   This is I | Sponsored     | TV functions<br>Edit Home<br>Edit the list of apps on the<br>Home to include your<br>preferences. | TV Guide<br>Check the broadcast<br>schedule and information. |
| NETFLIX POR                         | <mark>iwx</mark> 4. 5                                      | rine<br>video | Voilube Register f                                                                                |                                                              |

The Home screen will be displayed and the first-time installation is complete.

#### WebOS TV how to switch between TV and Satellite

When watching TV press List on the remote control

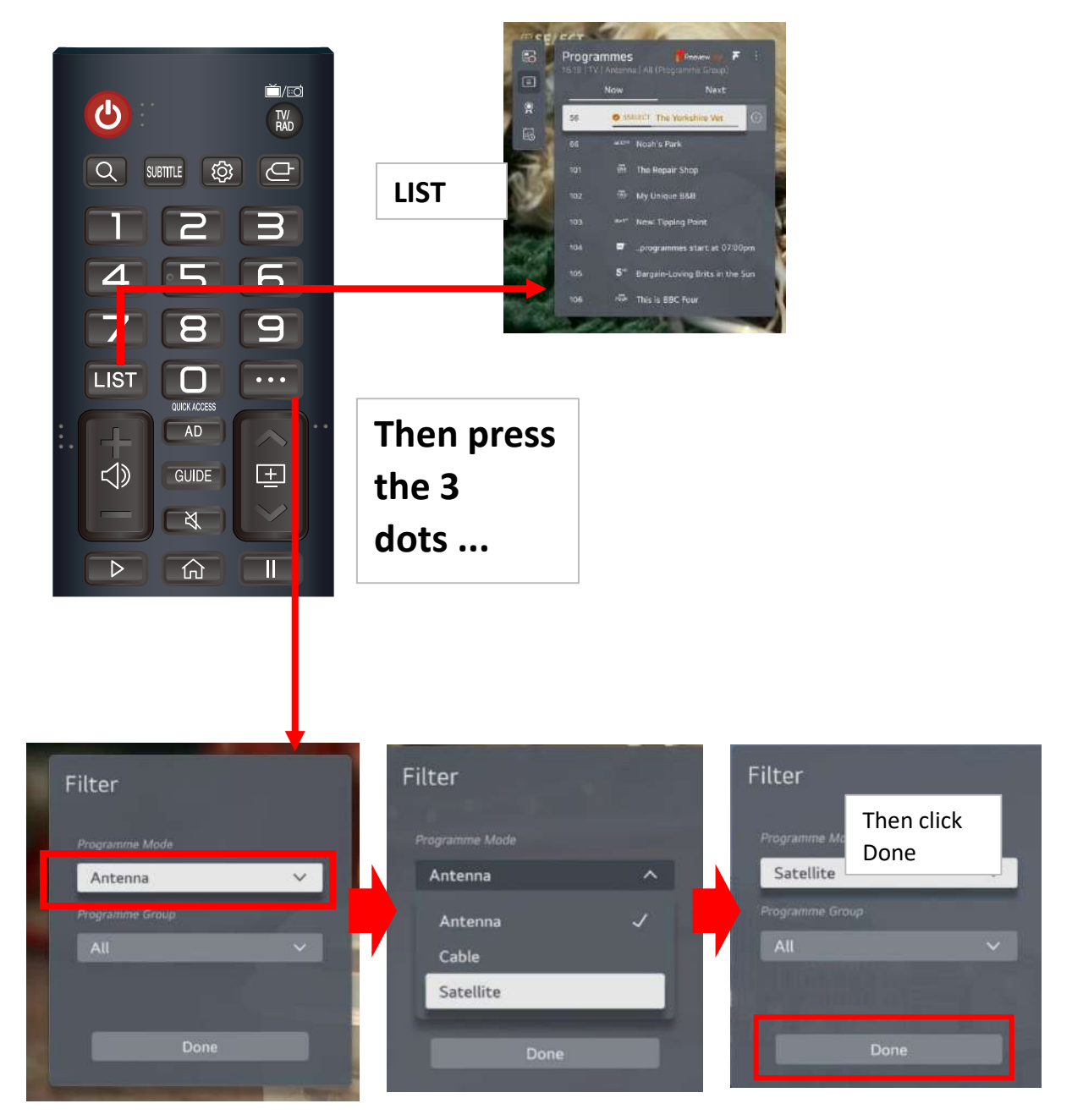

The Tv will now be on Satellite, to go back to TV reverse the process.

#### **Changing Source**

To change source on the TV press this button on the TV and a row of options will appear at the bottom of the screen.

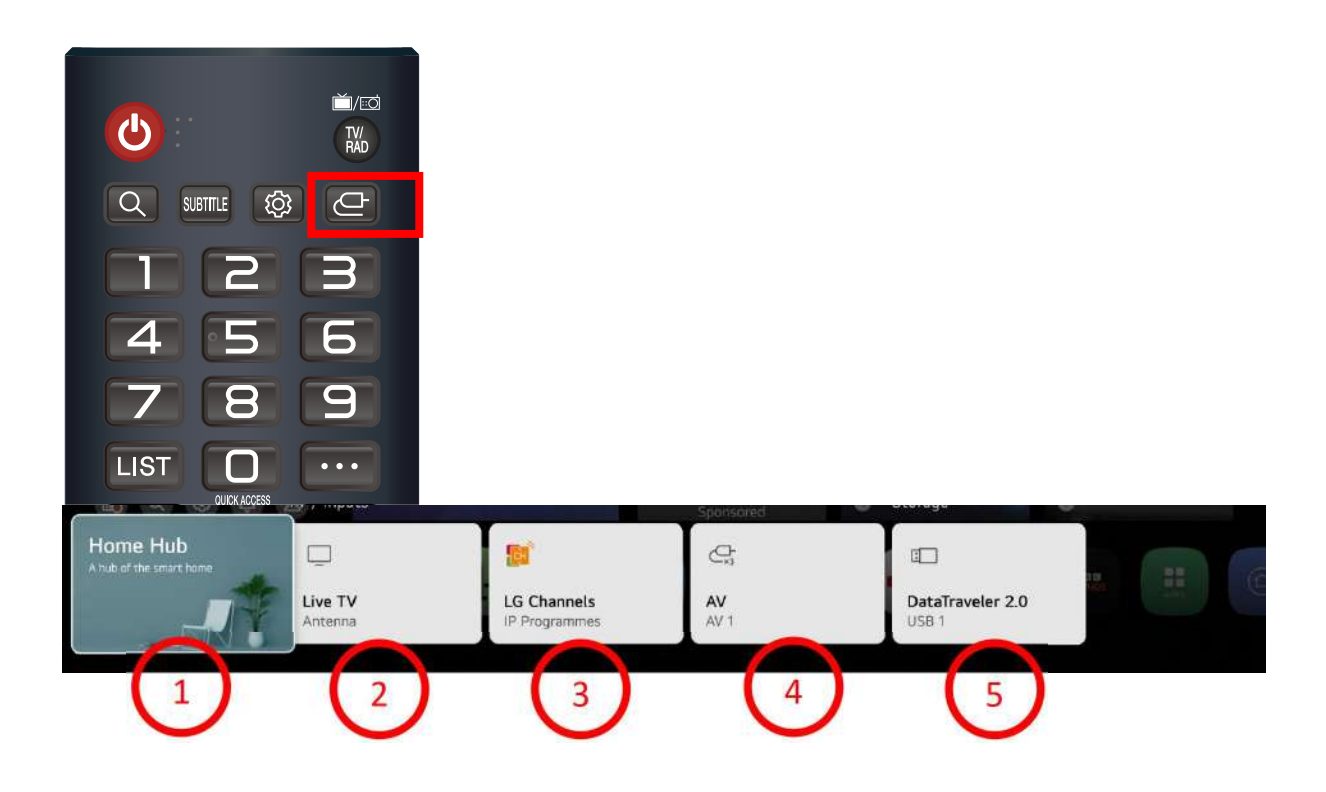

The actual list will depend on what you have plugged in

The actual options you will see will vary depending on what is currently plugged into the TV sockets

- 1. Home Hub. If you have any items also connected to ThinQ you can see them here.
- 2. Live TV. This is either Aerial channels or satellite depending on what is tuned in and viewed last.
- 3. LG Channels if you accepted extra channels during First time installation you can view them here.
- 4. AV. If you have anything connected to the AV
- 5. Storage if you have a USB or other storage device plugged in it will show here otherwise you will not see this.

If you have things plugged in via HDMI you will see them. You can select what input you want and press OK on your remote to go to that item.

#### How to download apps from the WebOS App Store (WiFi is required to use apps)

You can quickly jump to Netflix or Prime Video by pressing the appropriate button on your remote control.

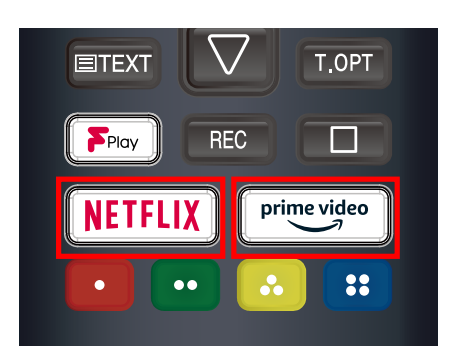

These apps require subscriptions to be able to access them, if you are accessing them for the first time you will need to log in or sign up to a subscription.

apps along the bottom of the screen

If you press the Home button on the remote you will see the Home Screen with a row of

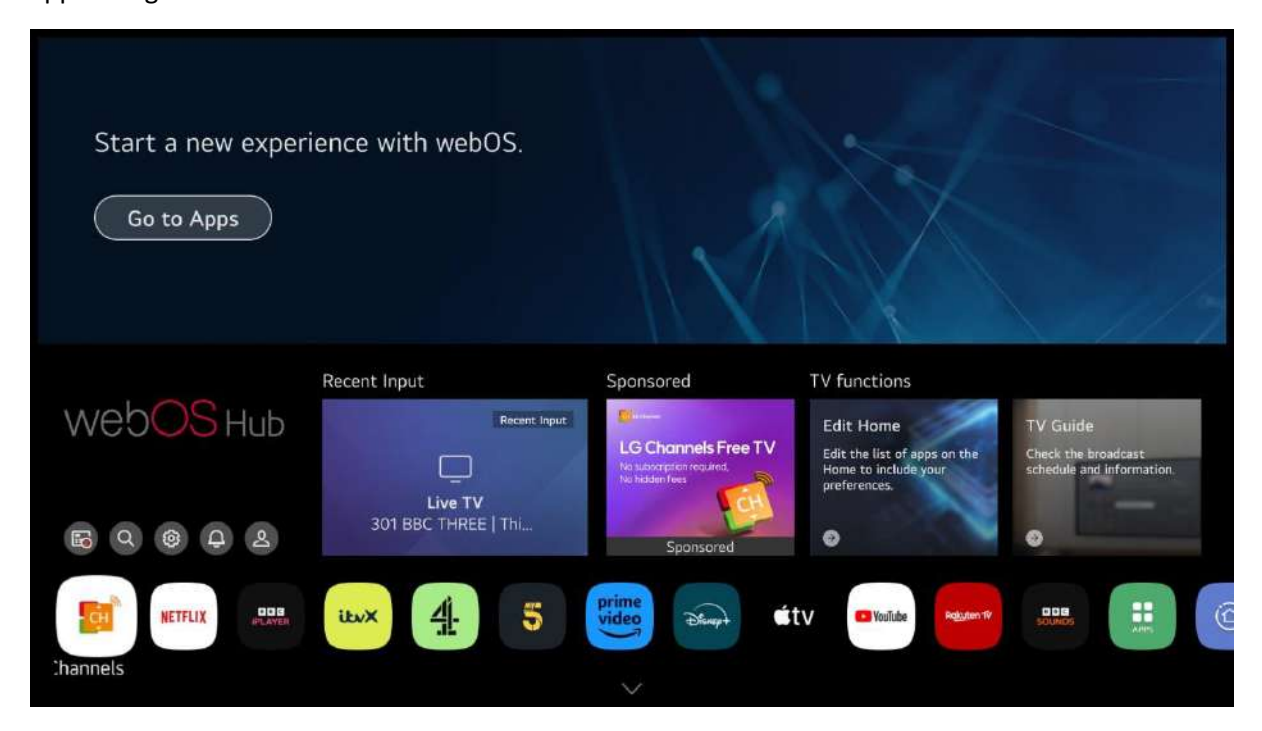

You can select any of the apps and press the OK button to enter that app, some apps require a paid subscription to be able to use them. Most apps require a login even if they are free like BBC iPlayer. You will need to login to the following apps for Freeview Play to work properly:

BBC iPlayer, ITV X, More 4, My 5 and UKTV play (now called U).

The first 4 can be found on the apps already installed but UKTV Play (U) you need to get from the app store.

This is the process to find and install it, the same process can be used to install any app you can find in the app store, if you can't find it in the app store it is not available.

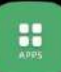

On the row of app icons select the apps one:

If you can't see the app you want in our case UKTV play (U) then you need to search for it so select the search at the top of the screen

| Apps                            |                                                    |                                |                                    |      | Q & ::                         | × |
|---------------------------------|----------------------------------------------------|--------------------------------|------------------------------------|------|--------------------------------|---|
| Featured                        | Entertainment                                      | Game                           | News & Info                        | Life | Education                      |   |
| discover<br>FLORIDA             | Recommended App<br>Discover Florida<br>Life   Free | 1                              | Popular Same /                     | A995 | n Entertainment Apps           |   |
| Most Popular Apps               |                                                    |                                |                                    |      |                                |   |
| LG Channe<br>Entertainm<br>Free | ent G                                              | 1 Blackjack<br><sup>Jame</sup> | OttPlayer<br>Entertainment<br>Free | Ger  | 365tv<br>Entertainment<br>Free |   |
| Newly Updated Apps              |                                                    |                                | 30 m m                             |      | -                              |   |
| discover FLORE                  |                                                    | ())) <b>o</b> s                |                                    |      | Redelige V                     |   |

Then type in UKTV play and press the OK button

| G UKTV Play                                                                                 | Q & : X                                                                                                    |
|---------------------------------------------------------------------------------------------|----------------------------------------------------------------------------------------------------|
| t play                                                                                      | Details     Rate the App       Catch up on your favourite shows with UKTV Play.       Updated : 27/03/2023       Version : 1,3.2                                                                                                    |
| Install                                                                                     | Seller : dukitv<br>Contact Seller : viewers@uktv.co.uk                                                                                                    |
| ★★★★☆<br>- Category: Entertainment<br>Rating: 16+                                           | Screenshots                                                                                                    |
| Size : 270.20KB<br>(3198MB Free / 1969MB)<br>Price : Free<br>System Requirements : Internet | Plausaking Haura (Jakawa)     Watch M' on danisari     P' (profit the different year)       Image: Image: |
|                                                                                             | Customers also installed                                                                                                    |

Select it and press OK button to install it, it will then appear on the list of apps on the Home screen. This process can be used to find and install any app from the app store.

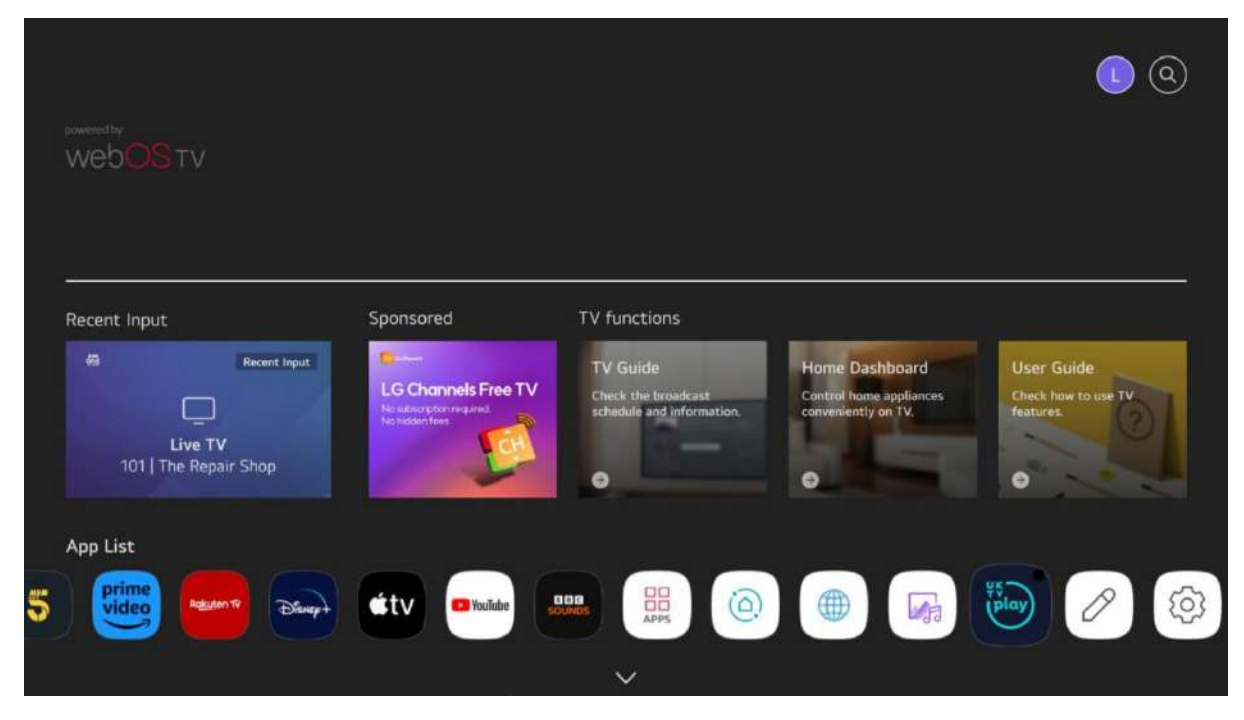

You can also set the apps into the Quick Access Menu

If you enter for instance BBCiPlayer then press and hold the 0 button, then the Quick access edit will appear move the highlighted segment to the button you want to store it on (1-9) then click OK and the app will then be on that for quick access. Then to access it from anywhere press and hold the button for the app (so if you stored BBCiPlayer on 1 then press and hold 1 and the BBCiPlayer app will open. You can store up to 9 things in the quick access menu. Long press on 0 will access the quick menu in future and you can select your favourite app from here.

#### How to access FreeviewPlay catchup

When watching TV press the Guide button on the remote

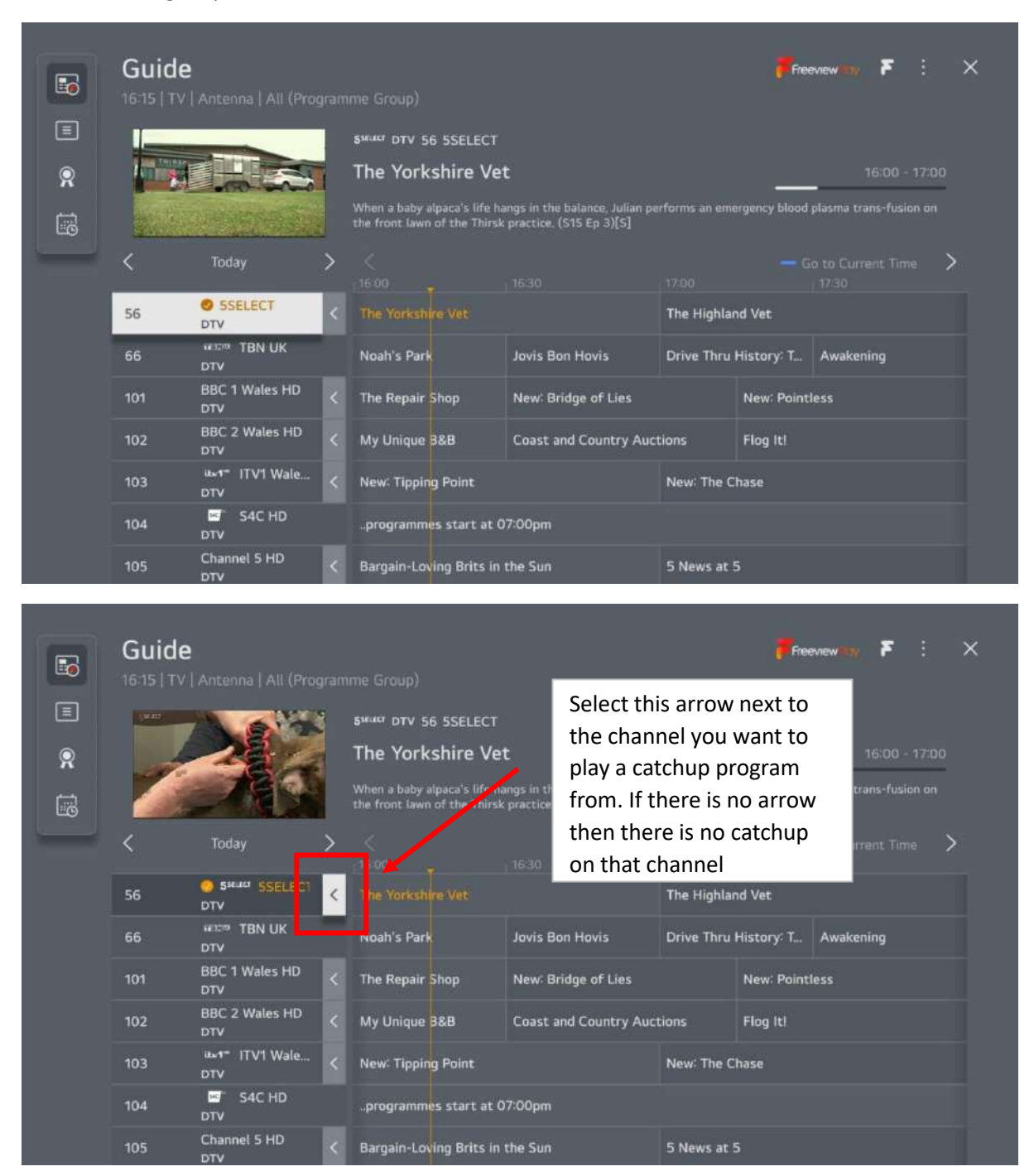

|   | Second constraints           16:18         TV         Anti           16:18         TV         Anti           56         provide         Provide           101         BB4         Provide           102         BB4         Provide           103         provide         Provide           105         Char         Provide           106         BB4         Provide           110         Provide         Provide | All (Programme<br>Sumer SSELECT)<br>(1 Wales HD<br>(2 Wales HD<br>(2 Wales HD)<br>(2 Wales HD<br>(2 Wales HD)<br>(2 Wales HD<br>(2 Wales HD)<br>(2 Wales HD)<br>(2 Wale | E Grou Select<br>backt or back in<br>he Yo<br>hen a baby alpaca's life h<br>e front lawn of the Thir<br>Earther Today   54 555EE<br>16 15<br>13:00<br>09:00<br>08:30<br>08:30<br>07:15<br>06:30 | this arrow to go<br>in time up to 7 day<br>rs in the balance, Julian performs a<br>practice (S15 Ep 3)(S)<br>Eggheads<br>The YorkShire Vet<br>Select this arrow<br>forward in time of<br>days. You can on<br>reminders going | 'S. 16<br>remergency blood plasma tran<br>to go<br>up to 7<br>lly set<br>forward. | Stool - 17:00     s-fusion on  |
|---|----------------------------------------------------------------------------------------------------|----------------------------------------------------------------------------------------------------|----------------------------------------------------------------------------------------------------|----------------------------------------------------------------------------------------------------|-----------------------------------------------------------------------------------|--------------------------------|
|   | <b>Guide</b><br>16:18   TV   Ant                                                                                                    | enna   All (Programme                                                                                                    | º Group)                                                                                                    |                                                                                                    | Processes (19)                                                                    | F : ×                          |
| • | Ċ                                                                                                    | S <sup>5</sup><br>T<br>W                                                                                                    | her or 56 SSELECT<br>he Yorkshire Ve<br>hen a baby algaca's life h<br>e front lawn of the Thirsi<br>Earlier Today   56 SSELE                                                                    | Then select<br>to watch an<br>will open ar<br>start.                                                                                                    | the program y<br>d the appropr<br>nd the program                                  | /ou want<br>iate app<br>n will |
|   | 56 OTV                                                                                                    | Sward SSELECT<br>/<br>C 1 Wales HD                                                                                                    | 16:45                                                                                                    | Eggheads                                                                                                    |                                                                                   |                                |
|   | 107 DTT<br>102 BB                                                                                                    | /<br>C 2 Wales HD                                                                                                    | 13:00                                                                                                    | The YorkShire Vet                                                                                                    |                                                                                   | 0                              |
|   | 103 am                                                                                                    | /<br>F ITV1 Wales HD                                                                                                    | < 08:30                                                                                                    | 24/7 Pet Hospital                                                                                                    |                                                                                   | >                              |
|   | 105 Cha                                                                                                    | annel 5 HD                                                                                                    | 08:00                                                                                                    | See Hear                                                                                                    |                                                                                   |                                |
|   | 106 BB                                                                                                    | c Four HD                                                                                                    | 07:15                                                                                                    | The Bidding Roon                                                                                                    |                                                                                   |                                |
|   | 110 đ                                                                                                    | * Channel 4 HD                                                                                                    | 06:30                                                                                                    | Escape to the Cou                                                                                                    |                                                                                   |                                |
|   |                                                                                                    |                                                                                                    | GEFFR                                                                                                    |                                                                                                    |                                                                                   |                                |

#### How to set up and manage Favourites

While watching TV or satellite press either LIST or Guide button on the remote:

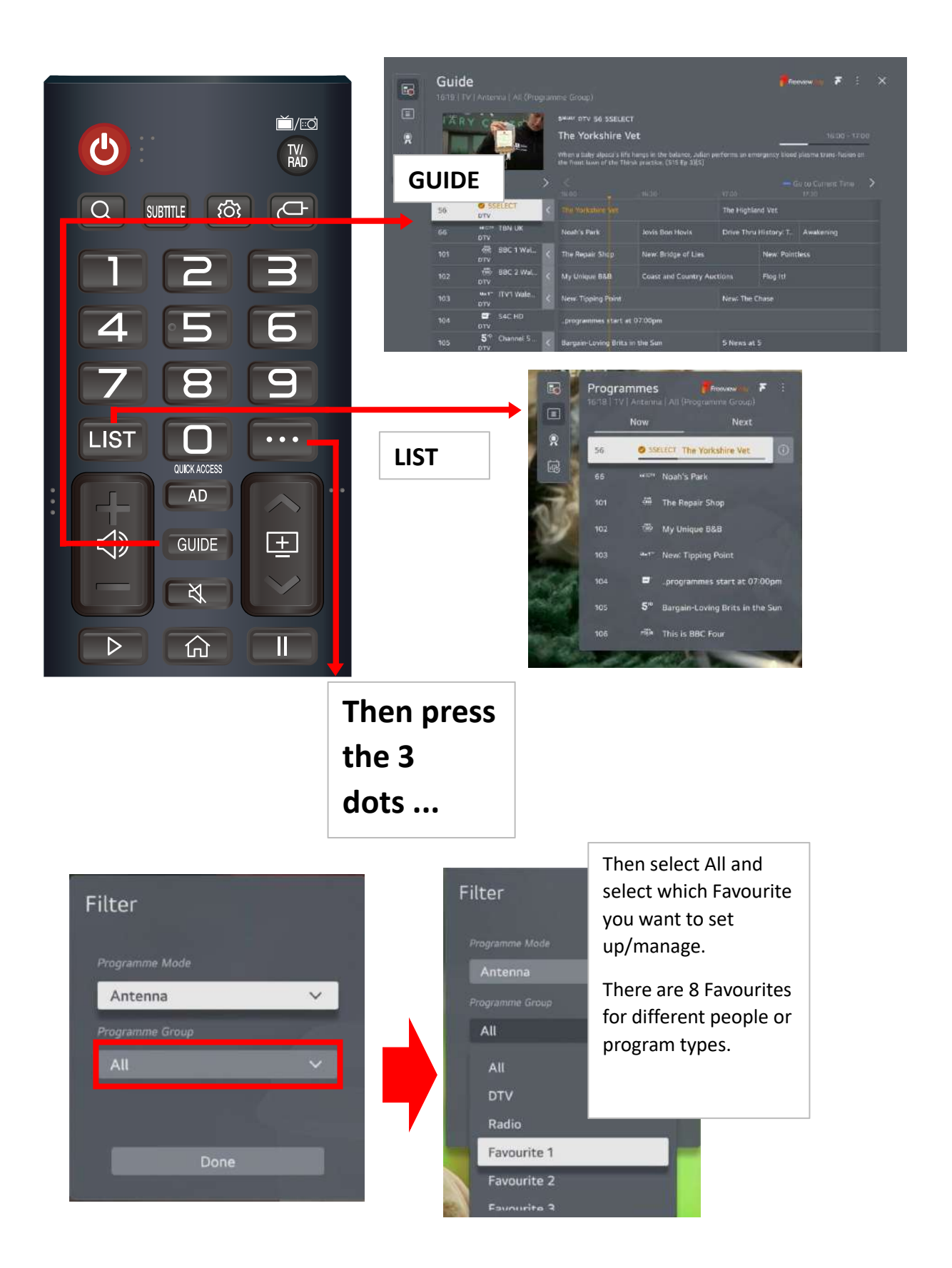

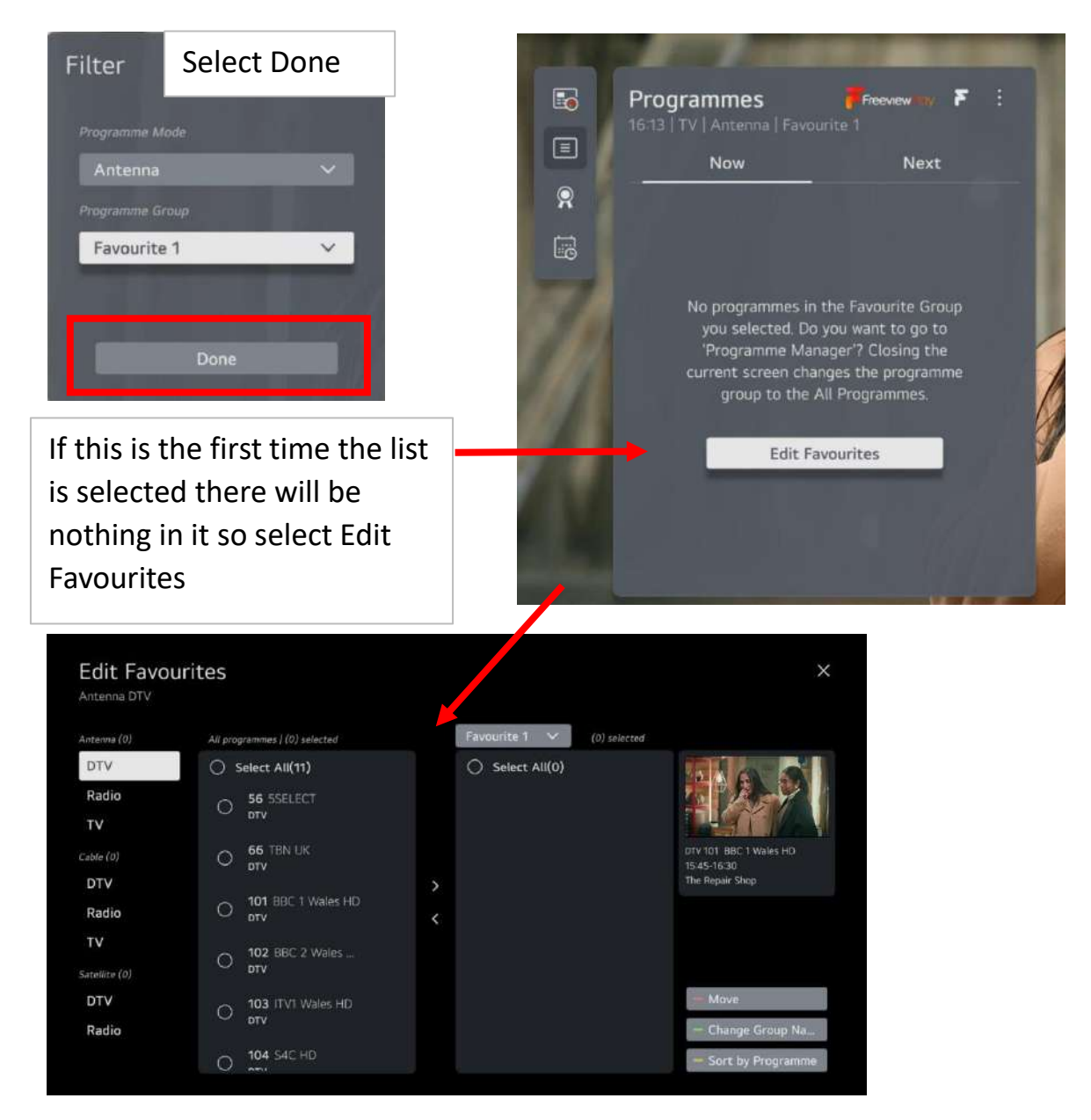

Select the programs you want to add to your list by highlighting them and pressing the OK button, once selected the circle will turn green.

| Antenna (0)   | All programmes   (2) selected |   | Favourite 1 🗸 (0) selected |                                       |
|---------------|-------------------------------|---|----------------------------|---------------------------------------|
| DTV           | G Select All(11)              |   | Select All(0)              |                                       |
| Radio         | 56 SSELECT                    |   |                            |                                       |
| TV            | στν                           |   |                            |                                       |
| Cable (0)     | O 66 TBN UK                   |   |                            | DTV 101 BBC 1 Wales HD<br>15:45-16:30 |
| DTV           |                               | > |                            | The Repair Shop                       |
| Radio         | OT UBC 1 Wales HD             |   |                            |                                       |
| TV            | - 102 BBC 2 Wales             |   |                            |                                       |
| Sətəllitə (0) | U DTV                         |   |                            |                                       |
| DTV           | O 103 ITV1 Wales HD           |   |                            |                                       |
| Radio         | UTU UTU                       |   |                            | - Change Group Na                     |
|               | O 104 S4C HD                  |   |                            | - Sort by Programme                   |

After selecting the programs you want in your list select the right arrow between the 2 boxes and click OK.

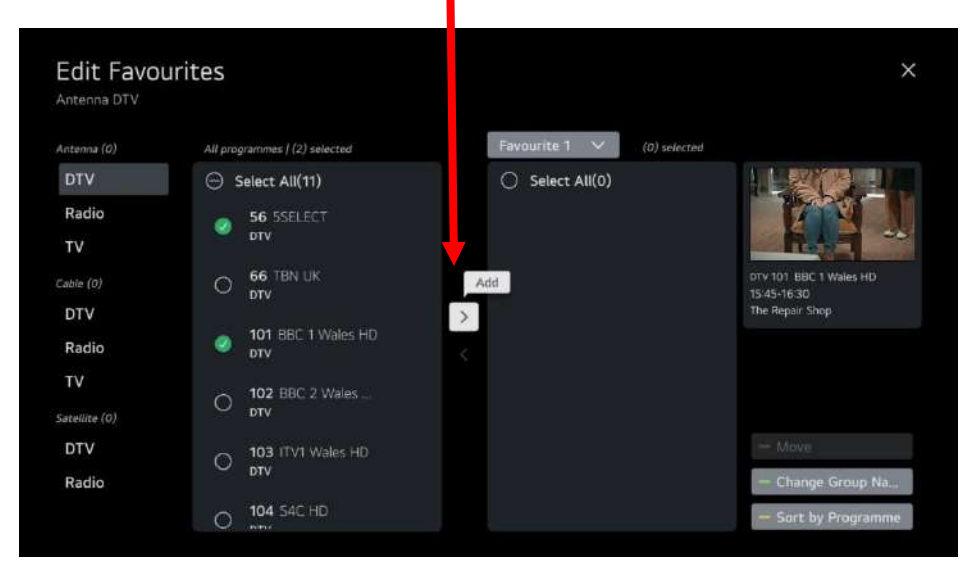

This will move the selected programs to the Favourite List

| Antenna (2)   | All programmes   (0) selected | Favourite 1 V (0) selected |                        |
|---------------|-------------------------------|----------------------------|------------------------|
| DTV           | O Select All(11)              | O Select All(2)            | The ALT                |
| Radio         |                               | 56 SSELECT                 |                        |
| TV            |                               | ✓ ptv ★                    |                        |
| Cable (0)     | O 66 TBN UK                   | O 101 BBC 1 Wales HD       | DTV 101 BBC 1 Wales HD |
| DTV           | 017                           | >                          | The Repair Shop        |
| Radio         |                               | ×                          |                        |
| TV            | - 102 BBC 2 Wales             |                            |                        |
| Satellite (0) |                               |                            |                        |
| DTV           | O 103 ITV1 Wales HD           |                            | - Move                 |
| Radio         | VTQ VTQ                       |                            | - Change Group Na      |
|               | 0 104 S4C HD                  |                            | - Sort by Programme    |

You can change the name of your list by clicking the green button on your remote.

This will open an on screen keyboard for you to type the new name of your Favourite List

| Ģ |      |   | Inp    | out    | th     | e G    | rou | ıp N | lan | ne. |   |           |  |
|---|------|---|--------|--------|--------|--------|-----|------|-----|-----|---|-----------|--|
|   |      |   | Fav    | ourite | 1      |        |     |      |     |     |   |           |  |
|   |      |   |        |        |        |        |     |      |     |     |   |           |  |
|   |      |   |        |        |        |        |     |      |     |     |   |           |  |
|   | ENIC | 1 | 2      | 2      |        | 5      | 6   | 7    | 0   | ٥   | 0 |           |  |
|   | \$%^ |   | 2<br>W | 2      | 4<br>r | 5<br>+ | v   |      | i   | 9   | 0 | Enter     |  |
|   | Åå   | а | s      | d      | f      | a      | h   | i i  | k   |     | ? | -U        |  |
|   | Û    | @ | z      | ×      | с      | v      | b   |      |     |     |   | Clear All |  |
|   |      |   |        |        |        |        |     |      |     |     |   |           |  |

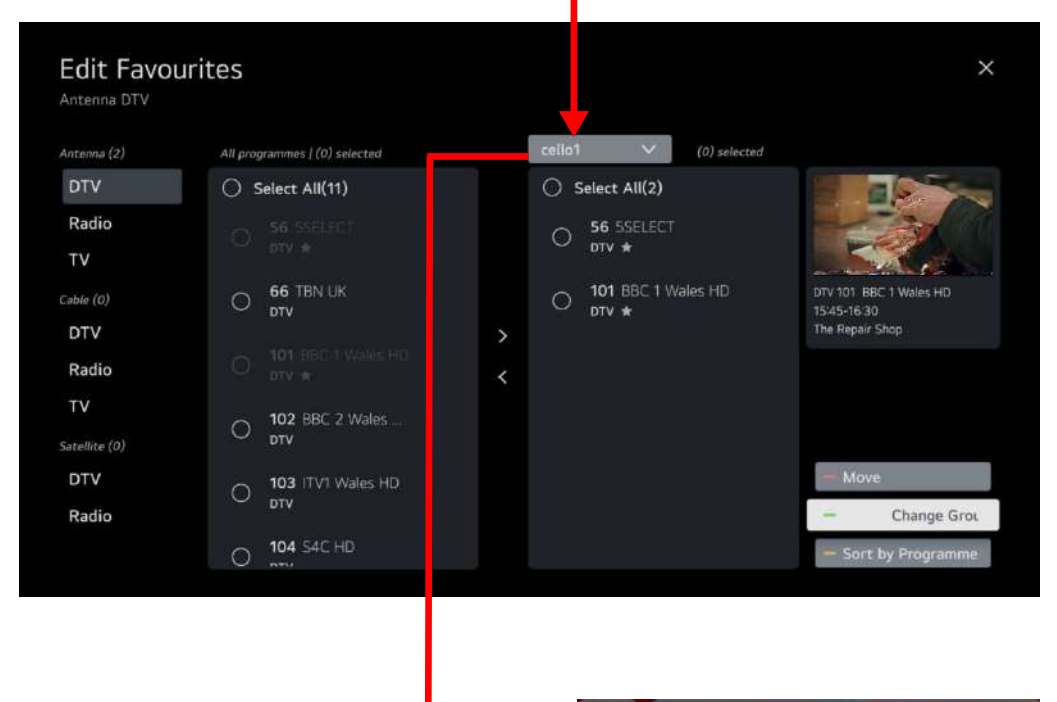

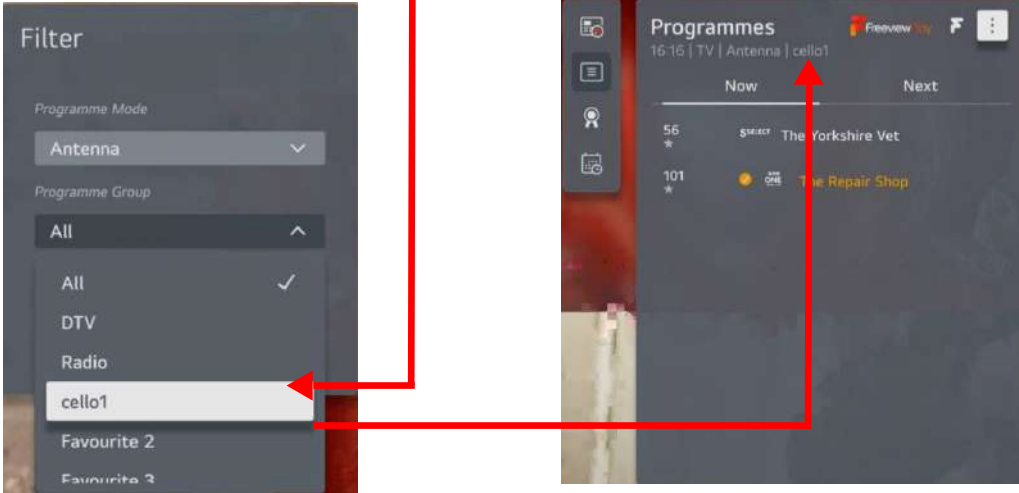

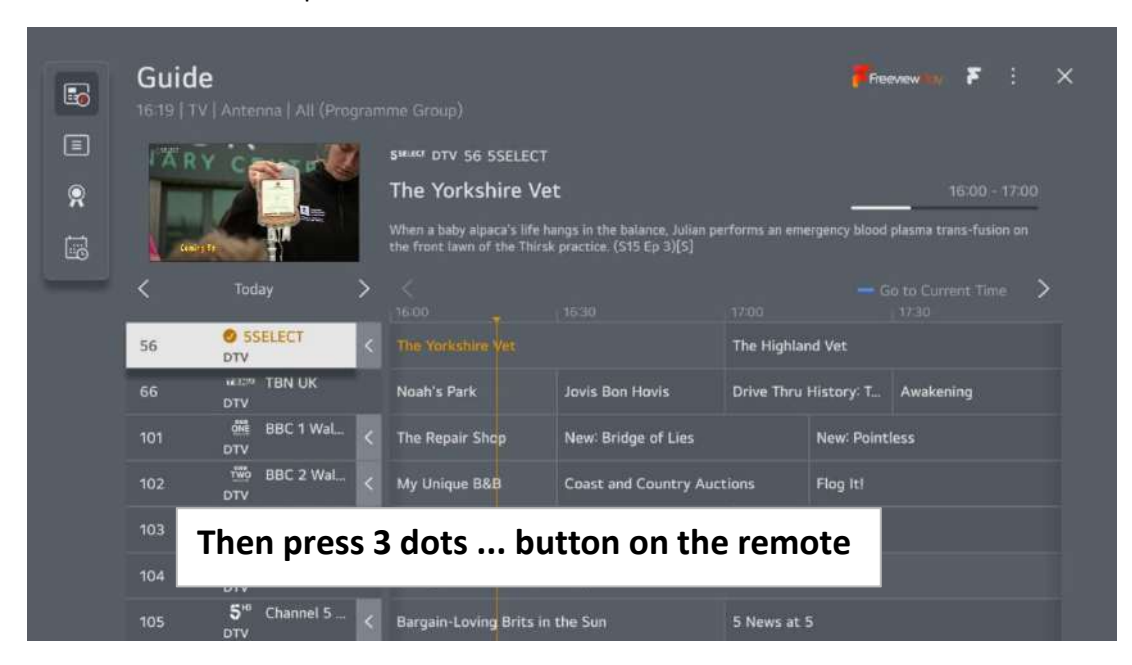

To edit a Favourite List press Guide and select the list to edit

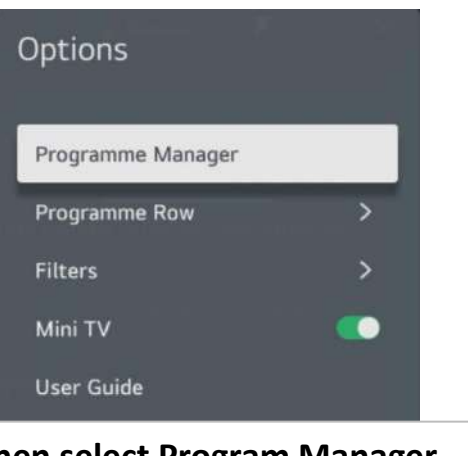

Then select Program Manager

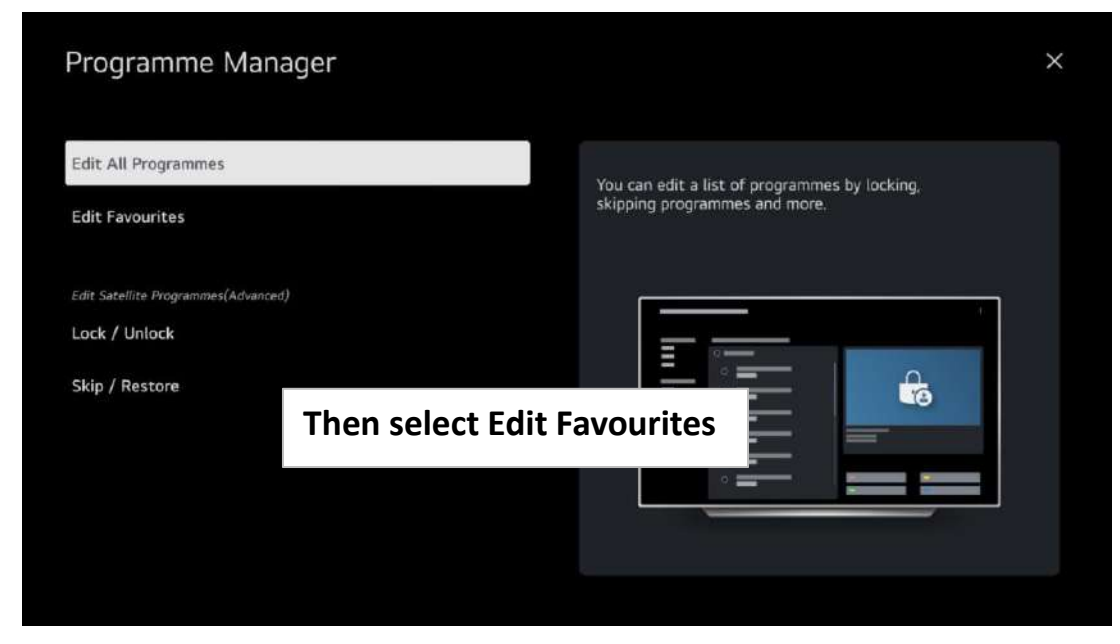

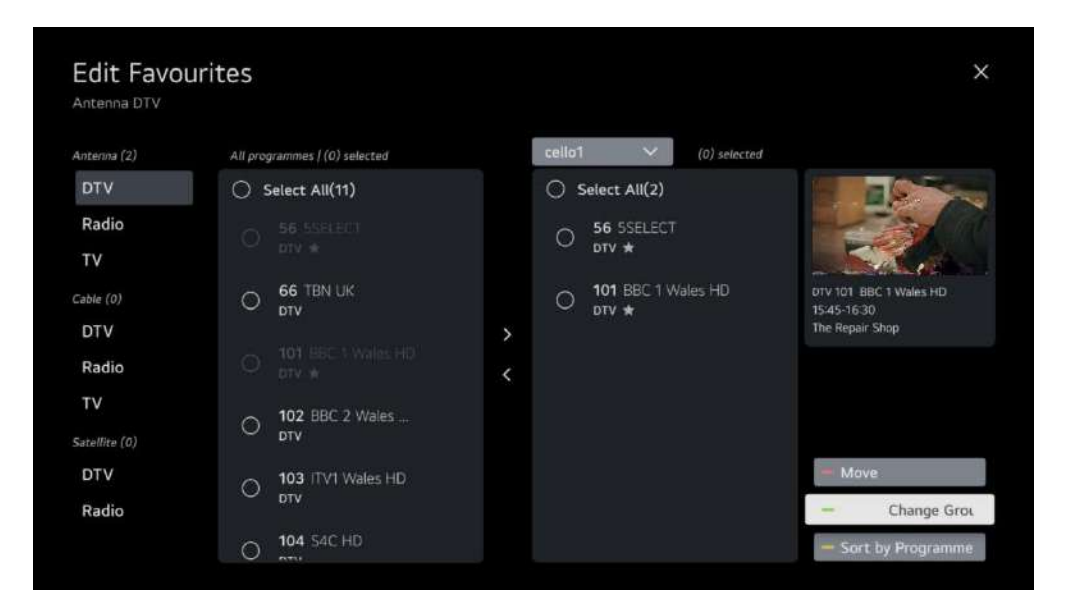

To add programs to your list highlight them in the left hand list and click OK for the circle to turn green and then use the right arrow between the two lists to transfer them.

To remove programs from your list highlight them in the right hand list and click OK for the circle to turn green and then use the left arrow between the two list to remove them.

To edit your list name press the green button on your remote and follow the steps from earlier in the guide for naming your list.

#### How to move Channels in your Favourite List on the WebOS TV

You can change the order that channels appear in your favourite list as follows

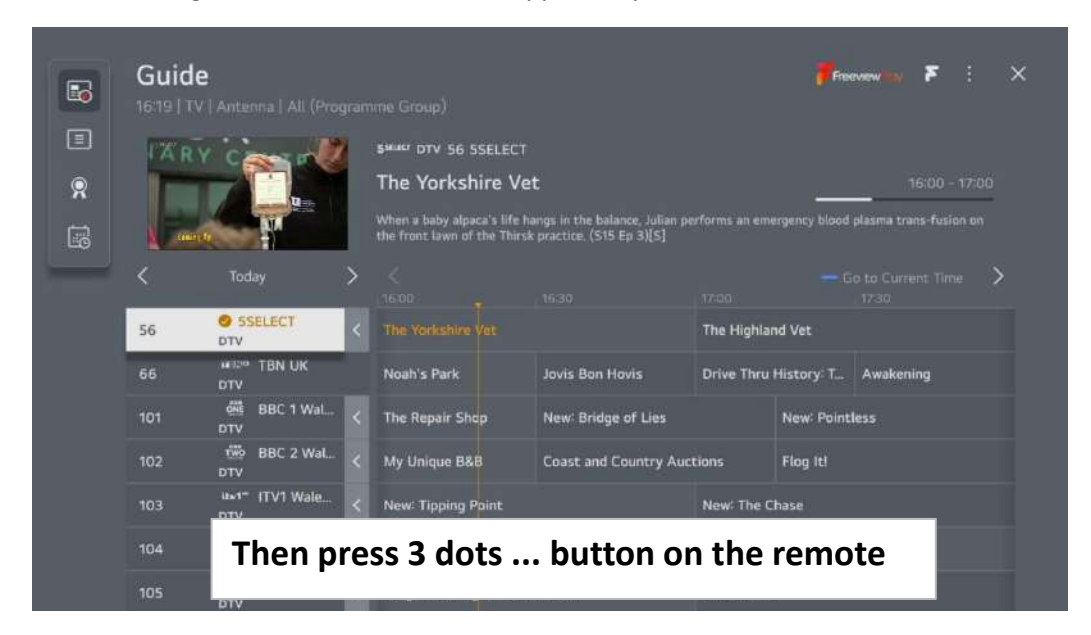

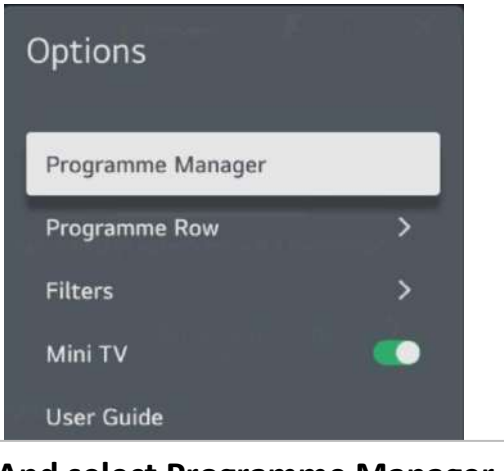

And select Programme Manager

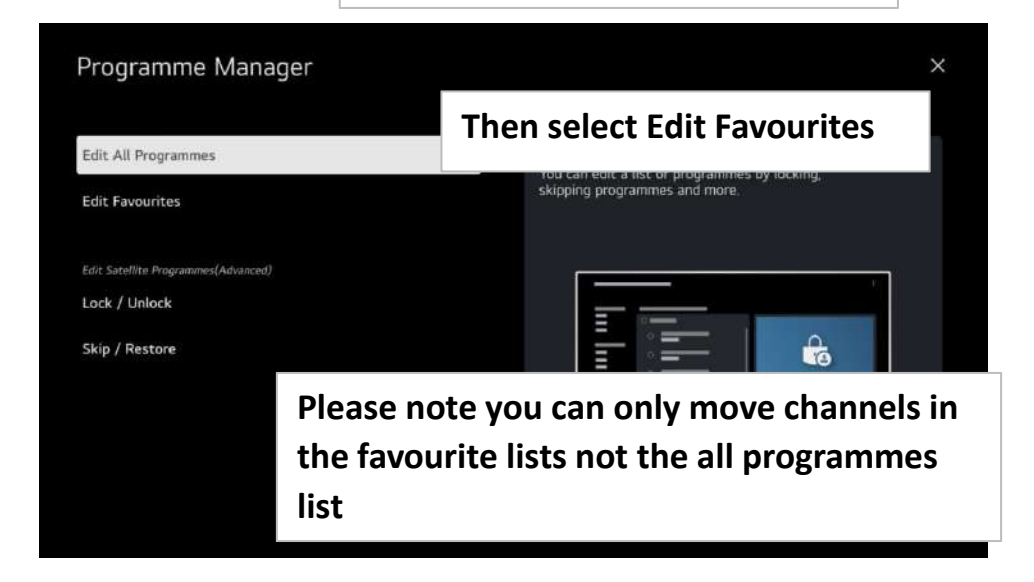

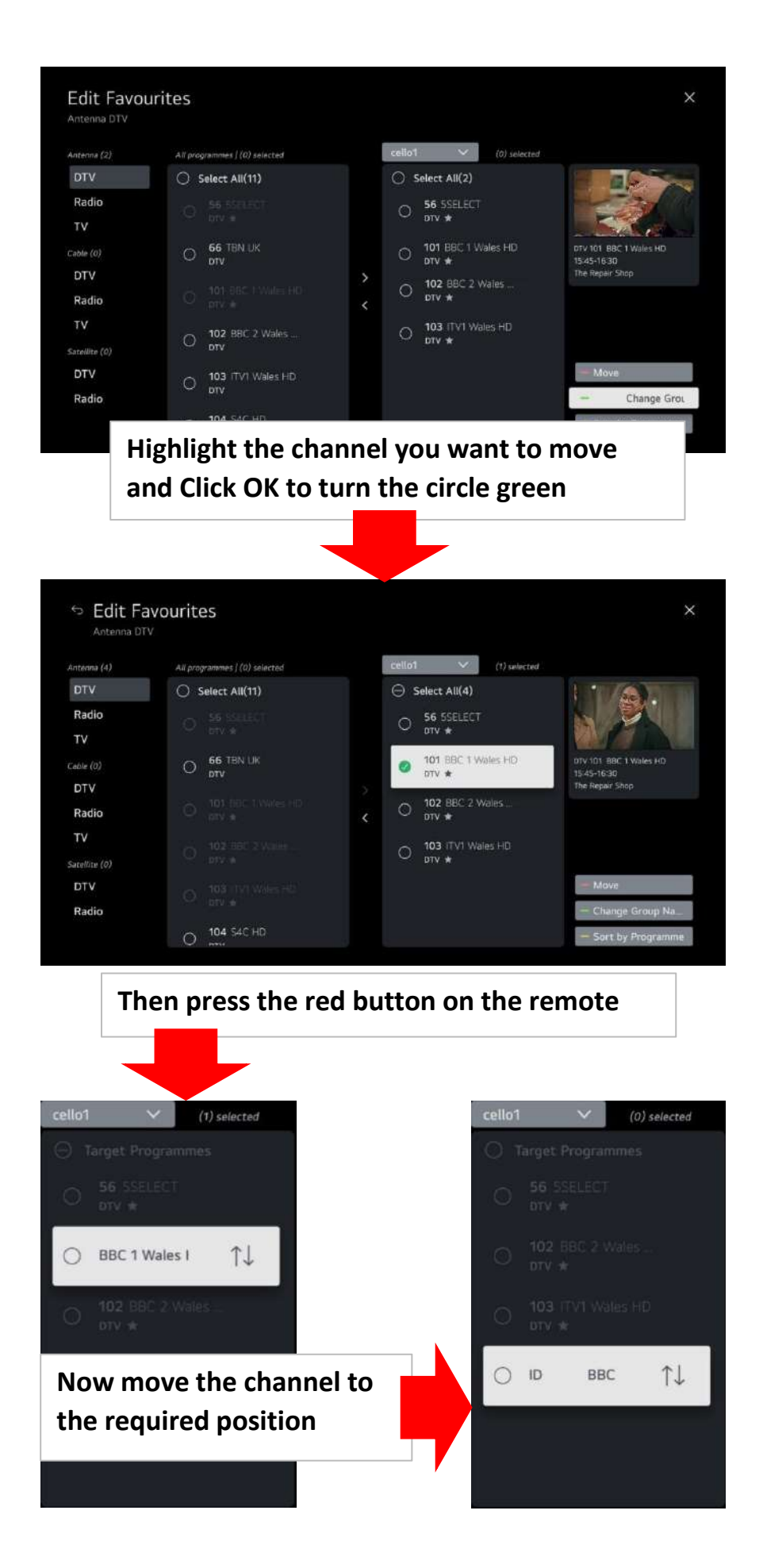

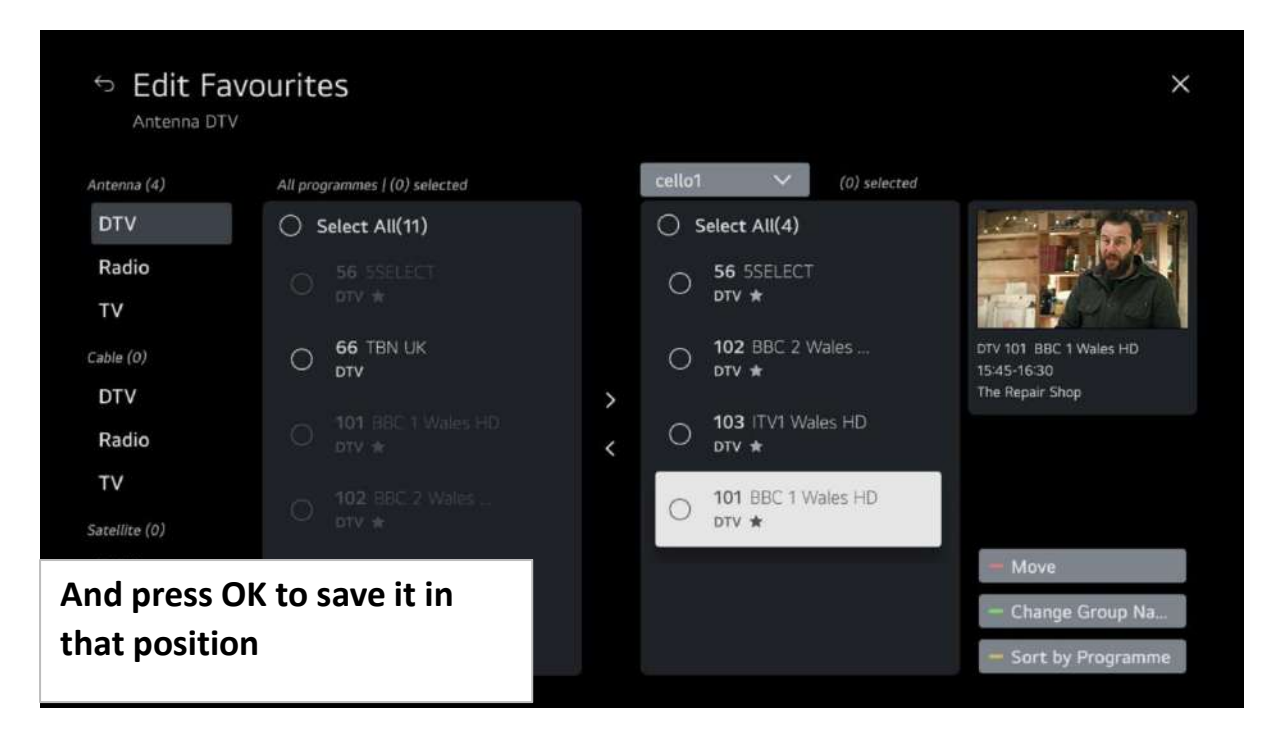

The channels will now be in that order whenever you select that Favourite List, it does not affect other Favourite Lists or the All Channel List.

#### **Recording & Playback**

You will need an external storage device such as a USB or an HDD, the recommended size for the USB is 32GB and the HDD should be no more than 2TB.

Please Note you can only record TV programs or satellite programs you can't record from an app or any other external source such as HDMI.

#### First time installation of External storage

When you first plug in your USB or HDD the TV will ask you what you want to search the device for files, recordings or if it is empty then select Cancel.

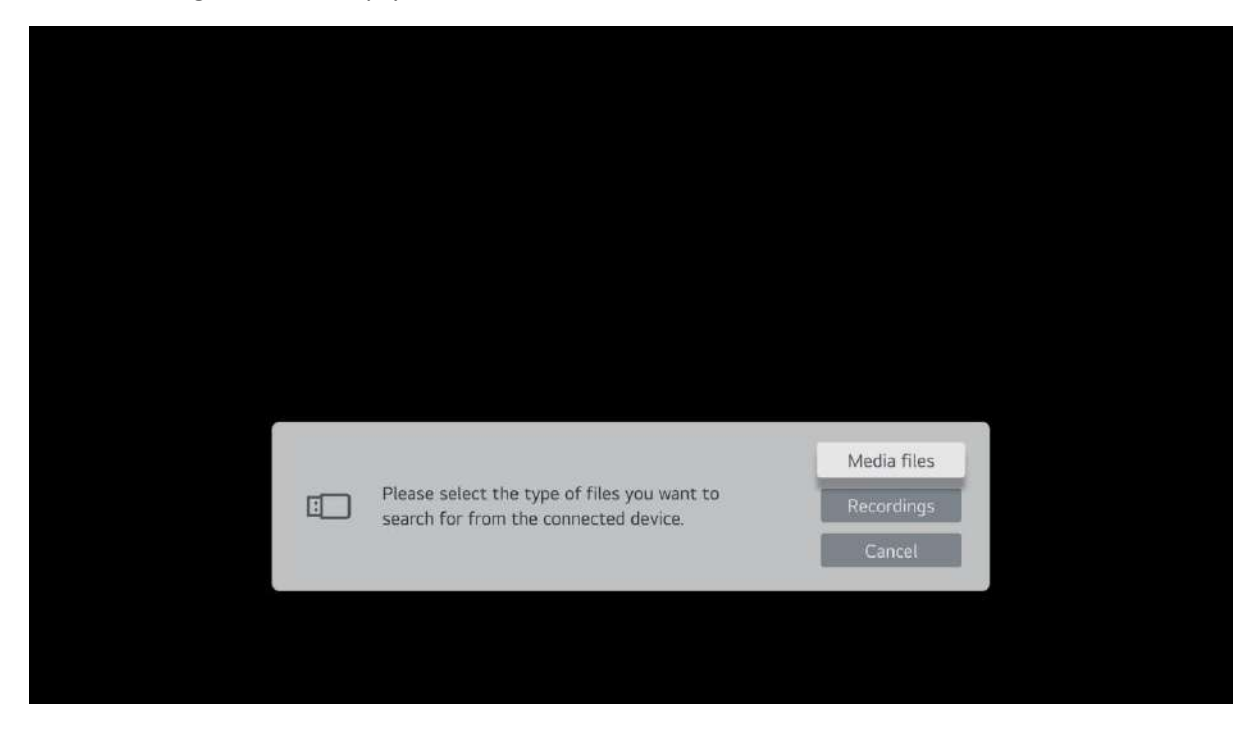

#### **Recording the current Program**

While watching a TV or Satellite channel press the 3 dots ... button on the remote control. This will bring up a menu on the right of the screen.

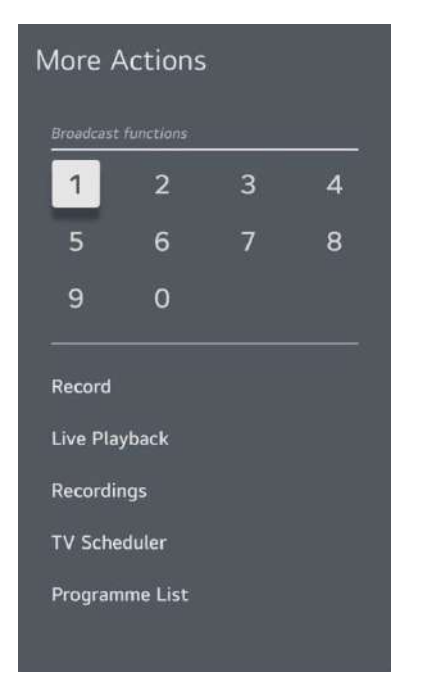

Select record from the list. Then the following pop up box will appear.

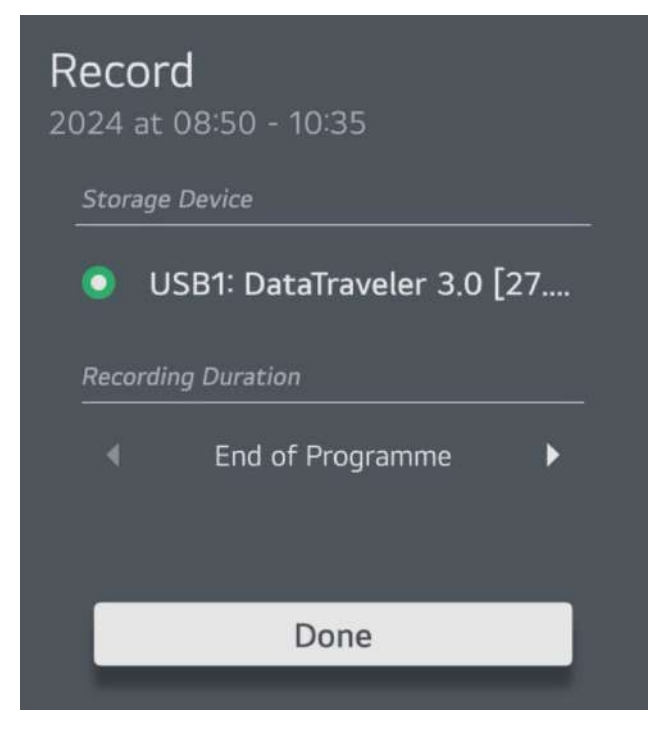

You can change the duration and it will let you select from 30 minutes upwards in 30 minute intervals or just record to the end of program, once you have selected your duration select done and press the OK button.

If this is the first time recording on this storage device the TV will run a check to ensure the device is suitable for recording to.

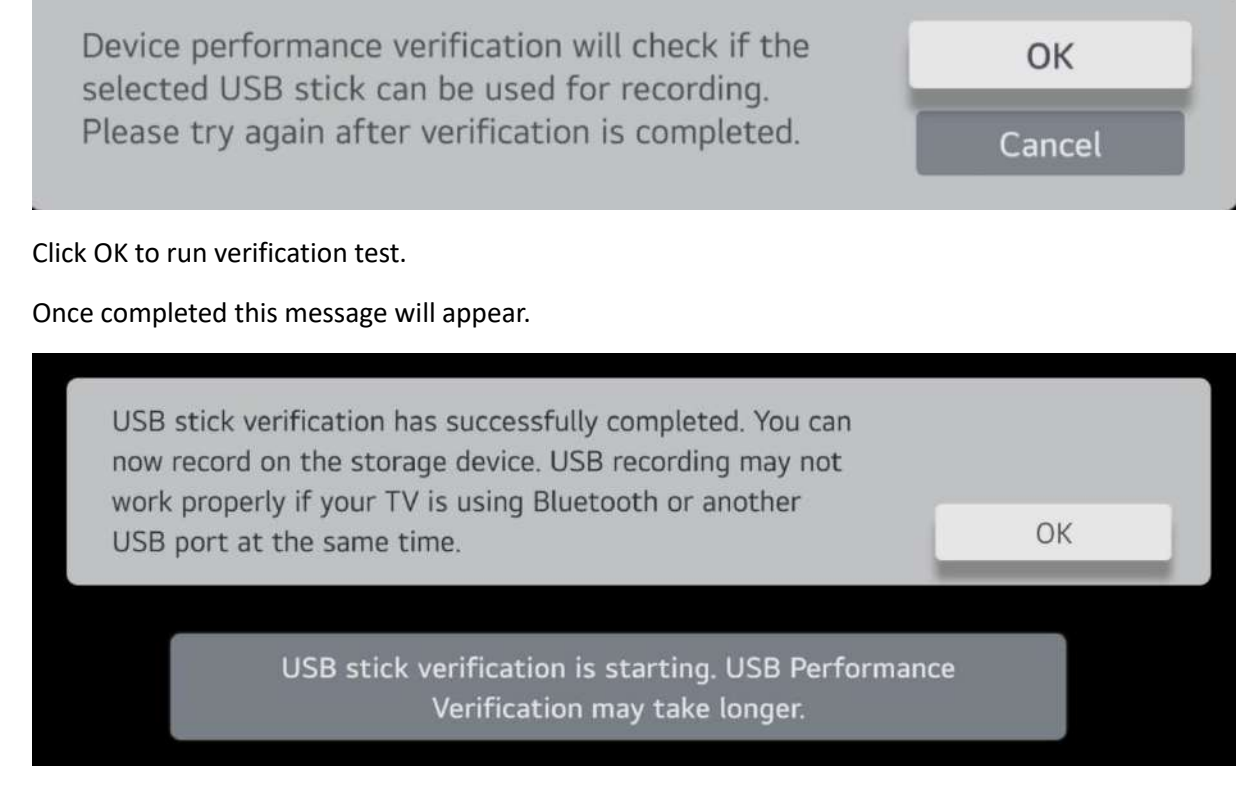

Click OK and restart the recording.

A message will appear to say recording has started and if there are more episodes of the same program this message will pop up to ask if you want to record other episodes.

If you want to stop the recording before it reaches the scheduled end then press the OK button on the remote and a button will pop up at the bottom left press OK to stop the recording.

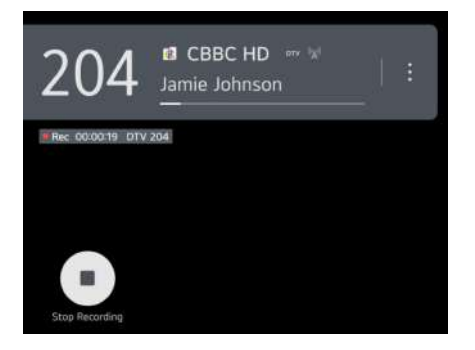

This screen will then pop up and you have several options to save the recording or discard it.

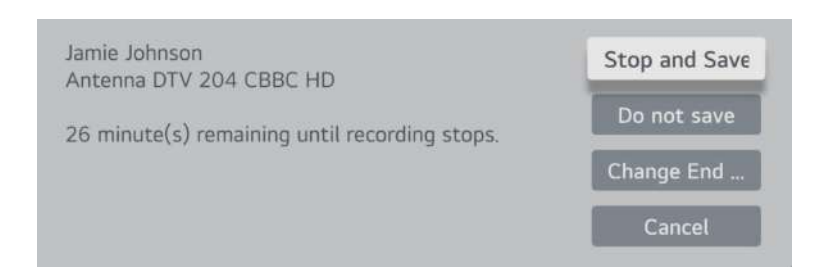

The top option is stop and save the recording to this point.

The second option is do not save, discard the recording.

3<sup>rd</sup> option is to change when the recording is scheduled to stop

And the last one cancels the stop request and continues recording until the original specified end point.

Playing recorded programs will be covered in a later section as it is the same regardless of how you recorded it.

#### **Scheduling a Timed Recording**

If you want to set a program to record in the future you can set the timer to start and stop the recording. To schedule a timed recording press the 3 dots ... button on the remote.

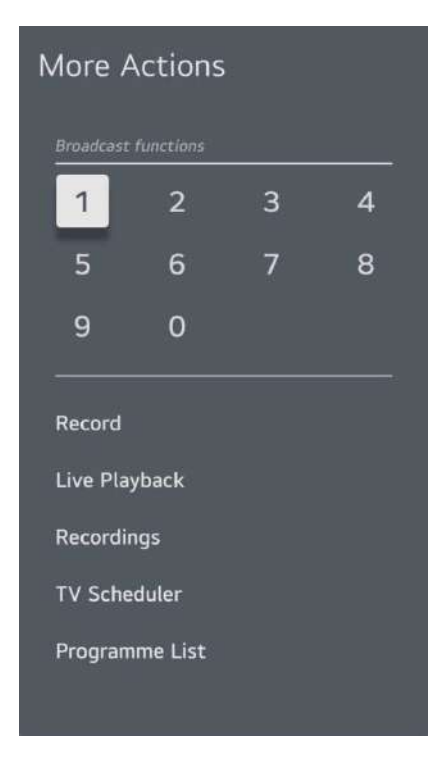

Select TV Scheduler from the list

The TV scheduler will be blank unless you have used it before.

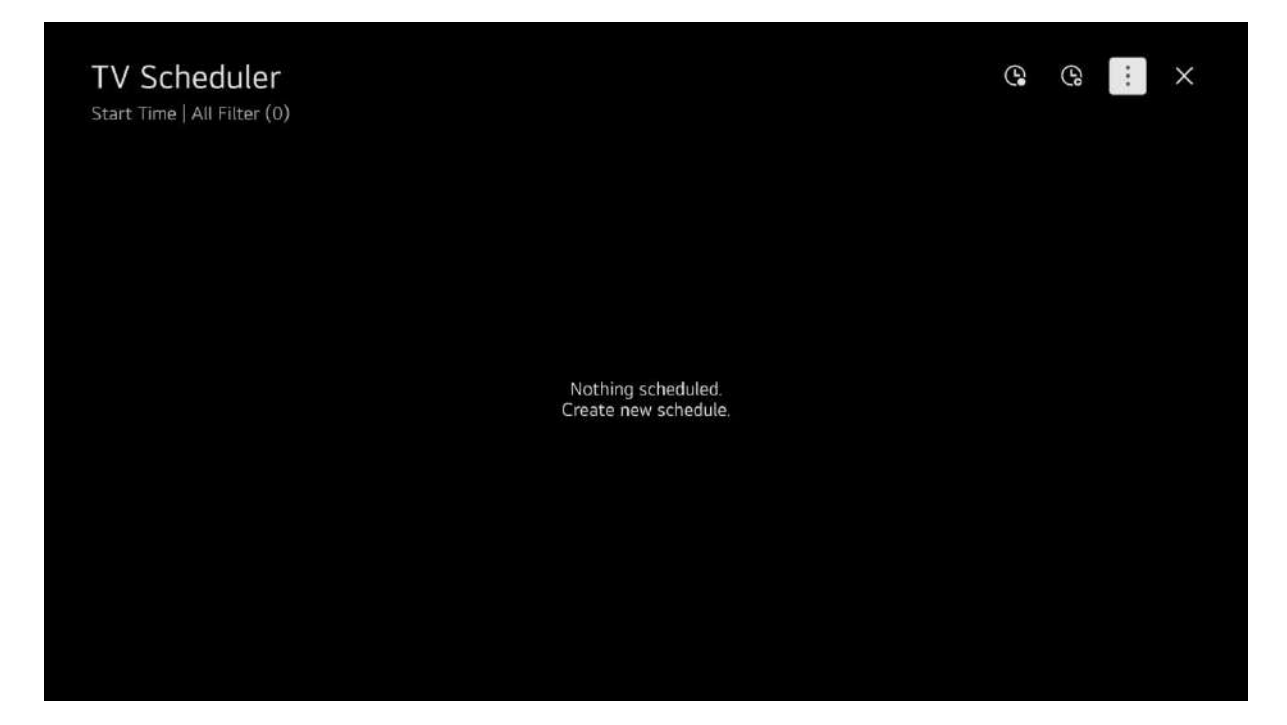

At the top right there are 2 clock icons, 3 vertical dots and a cross.

The clock furthest left is the schedule recording clock.

The next clock is schedule a reminder, this can be used to remind you when a program is about to start so you don't miss it.

The 3 vertical dots is for editing entries in the schedule.

The cross is to exit the scheduler and return to the TV.

Select the clock furthest left to schedule a recording and this pop-up screen will appear.

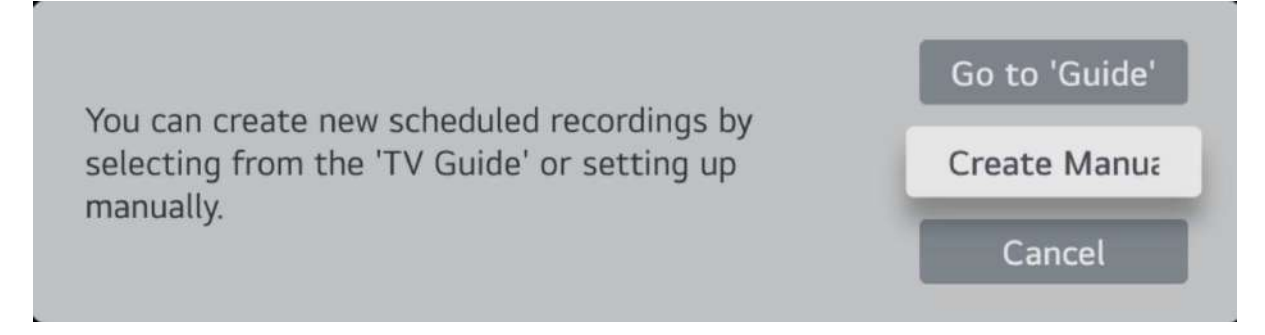

Select manually schedule a recording, using the guide is explained later.

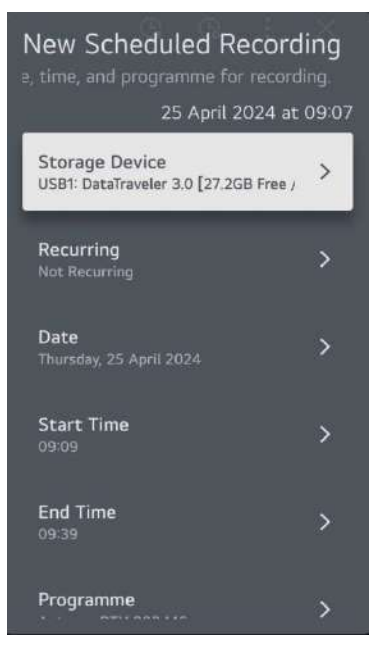

This pop-up screen can be used to enter the details of your scheduled recording.

If you have more than one storage device connected you can select which one to use, otherwise skip the top row, then set whether you want it to happen more than once so you can select daily or weekly, remember this is manually set so if something changes in the broadcast schedule you might miss the intended program. Then set the date of the recording (first recording if you have set recurring), set the start time and the end time, the programme for example DTV 3 ITV1, if you wish you can manually type in a title for your recording. When you are satisfied with your settings you will be here

| New Scheduled Record<br>3ge device, time, and programme for | ing<br>or rect |
|-------------------------------------------------------------|----------------|
| 29 April 2024 at                                            | 09:35          |
| <b>Date</b><br>Monday, 29 April 2024                        | >              |
| Start Time<br>09:37                                         | >              |
| End Time<br>10:07                                           | >              |
| Programme<br>Antenna DTV 204 CBBC HD                        | >              |
| Programme Title<br>1 programme except for Jamie Johnson     |                |
| Done                                                        |                |
|                                                             |                |

Select done to schedule the recording and it will appear in the scheduled recording list.

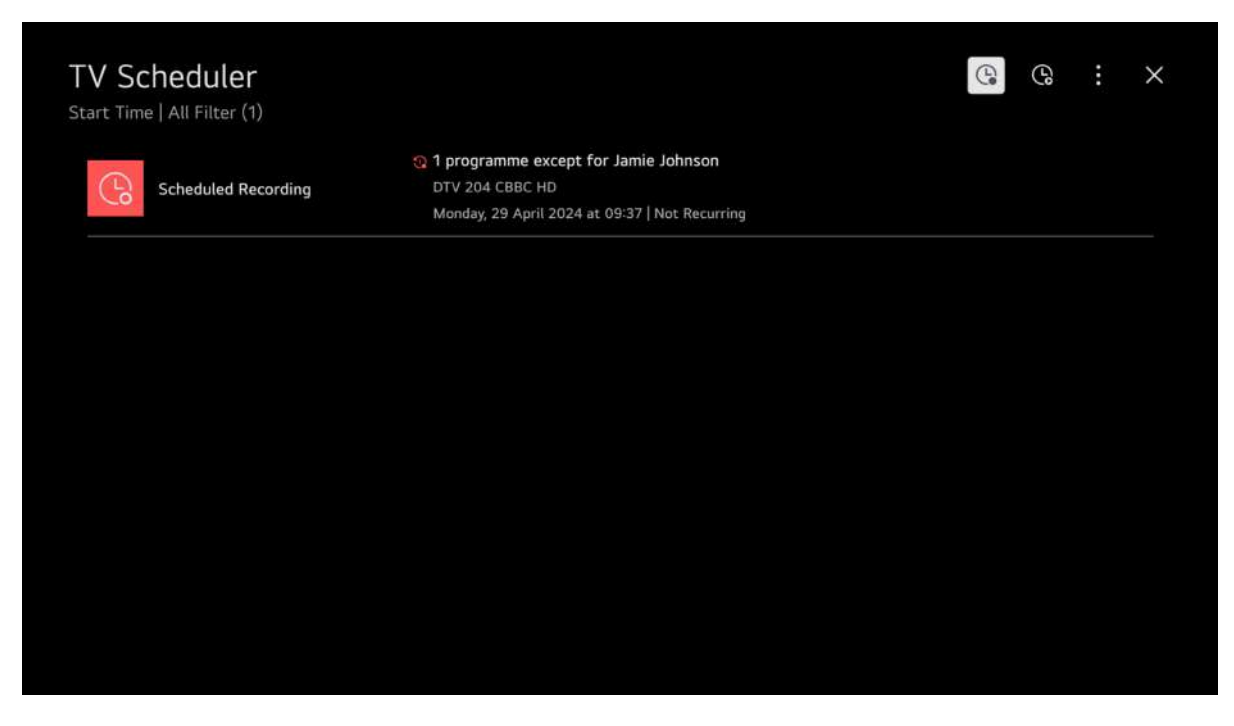

Please note for the recording to happen the TV must either be in standby or on another source or you have to watch the channel you are recording, you cannot record one channel and watch another at the same time. You can record a TV program and watch a satellite channel or something on an app or something via HDMI.

#### Scheduling a Recording using the Guide

The easiest way to schedule a recording is to use the TV guide. Press the guide button on the remote to bring up the TV guide.

|            | <b>Guide</b><br>09:38   TV | )<br>/   Antenna   All (Progra |                                                                                        |                             | Freeview            | ₹ : ×      |
|------------|----------------------------|--------------------------------|----------------------------------------------------------------------------------------|-----------------------------|---------------------|------------|
|            |                            |                                | 😥 DTV 204 CBBC HD                                                                      |                             |                     |            |
| 9          |                            | _                              | Jamie Johnson                                                                          |                             | 09:30               | - 10:00 🧶  |
| <u>[]</u>  |                            |                                | Mukki faces a choice that could determine his whole<br>both his team and himself down. | e future, and Jamie realise | s just how badly he |            |
| <b>6</b> 2 | <                          | Today >                        | <<br>09/3010/00                                                                        |                             |                     | Time >     |
|            | 204                        | CBBC HD<br>DTV                 | Jamie Johnson Millie Inbetween                                                         | The Dengineers              | Bitesize Di         | ail Nin    |
|            | 205                        | 🚓 CBeebies HD<br>DTV           | Twir Something Speci Tele The                                                          | 9 Bab                       | . Bluey Sup         | Ran        |
|            |                            |                                | Exit Speed                                                                             |                             |                     | Bedazzled  |
|            |                            |                                | Bandidas                                                                               | Saints                      | : & Soliders: Airbo | rne Creed  |
|            |                            |                                | Xploration Awesome Venturing Out: Park                                                 | Venturing Out: Pa           | rk California       | Рор        |
|            |                            |                                | 1986 Official Film, Hero                                                               |                             | FWC 1986, Arge      | ntina v Ge |
|            | IP-1105                    | Sony One   Actio               | A Fine Mess The Shadow Riders                                                          |                             |                     |            |

Use the arrow keys on your remote to navigate to the desired program to record, you can use up and down arrows to move to different channels and the right arrow to move forward in time, you cannot record something in the past you can only watch that on catchup where available.

|            | Guide | 9<br>/   Antenna   All (Progr | amme Group)               |                               | •                            | FREMEWARY 🏲 : 🗙          |
|------------|-------|-------------------------------|---------------------------|-------------------------------|------------------------------|--------------------------|
|            | Ĩ     |                               | 😥 рту 204 сввс н          | D                             |                              |                          |
| 9          |       |                               | Bitesize Daily: 9         | -11 Year Olds                 |                              |                          |
| <b>1</b>   |       |                               | Learn about Carl Linnaeus | , animals, plants, micro-orga | inisms, vertebrates and inve |                          |
| @ <b>X</b> | <     | Today 💙                       |                           |                               |                              | Go to Current Time       |
| -          | 204   | DTV                           |                           | Millie Inbetween              | The Dengineers               | Daily: 9-11 Ye: Nin      |
|            | 205   | < CBeebies HD<br>DTV          | Twir Somethin             | ig Speci Tele The E           | 3ab                          | Bluey Sup Ran            |
|            |       |                               | Exit Speed                |                               |                              | Bedazzled                |
|            |       |                               | Bandidas                  |                               | Saints &                     | Soliders: Airborne Creed |
|            |       |                               | Xploration Awesome.       | . Venturing Out: Park         | Venturing Out: Park .        | California Pop           |
|            |       |                               | 1986 Official Film, He    | ro                            | F                            | WC 1986, Argentina v Ge  |
|            |       |                               | A Fine Mess The           | Shadow Riders                 |                              |                          |

Once you find the program you want to record then highlight it

Click the Ok button and the following message will be displayed.

|                        | Bitesize Daily: 9-11<br>204 СВВС НД<br>11:00 - 11:20 | l Year Old       | S                     |          |       |
|------------------------|------------------------------------------------------|------------------|-----------------------|----------|-------|
| Learn about Carl Linna | eus, animals, plants, micro-organ                    | isms, vertebrate | es and invertebrates. | Remin    | der   |
|                        |                                                      |                  |                       | Schedule | d Rec |
|                        |                                                      |                  |                       |          |       |
|                        |                                                      |                  |                       | nd na sa |       |

You can choose to set a reminder or schedule a recording, to schedule a recording choose the second option and press OK.

| New Sch                   | eduled Rec         | ording |
|---------------------------|--------------------|--------|
|                           |                    |        |
| USB1                      | : DataTraveler 3.( | 0 [27  |
| Recurring<br>Not Recurrin | g                  | >      |
|                           |                    |        |
|                           |                    | •      |
| End Padding               |                    |        |
|                           | 0 min              | •      |
|                           |                    |        |
|                           | Done               |        |

This box will pop up on the right of the screen, you can choose either this episode only or record the whole series. Whichever you choose a red clock will appear next the program on the guide.

|   | <b>Guide</b><br>09:40   T | <b>2</b><br>V   Antenna   All (Progr |                           |                               |                        | Freeview JV             | F : ×       |
|---|---------------------------|--------------------------------------|---------------------------|-------------------------------|------------------------|-------------------------|-------------|
|   | i i                       |                                      | 🔃 DTV 204 СВВС НІ         | D                             |                        |                         |             |
| 9 |                           | _                                    | Bitesize Daily: 9         | -11 Year Olds                 |                        |                         |             |
|   |                           |                                      | Learn about Carl Linnaeus | , animals, plants, micro-orga | nisms, vertebrates and | invertebrates.          |             |
|   | <                         | Today >                              |                           |                               |                        | - Go to Curren<br>11:00 | t Time >    |
|   | 204                       | CBBC HD                              |                           | Millie Inbetween              | The Dengineers         | 😘 Bitesiz               | ze Da Nin   |
|   | 205                       | 🛹 CBeebies HD<br>ртv                 |                           | g Speci Tele The B            | ab                     | Bluey Sup               | Ran         |
|   |                           |                                      | Exit Speed                |                               |                        |                         | Bedazzled   |
|   |                           |                                      | Bandidas                  |                               | Saints                 | s & Soliders: Airbo     | orne Creed  |
|   |                           |                                      | Xploration Awesome        | . Venturing Out: Park         | Venturing Out: Pa      | irk California          | Рор         |
|   |                           |                                      | 1986 Official Film, He    | ro                            |                        | FWC 1986, Arg           | entina v Ge |
|   |                           |                                      | A Fine Mess The           | Shadow Riders                 |                        |                         |             |

The program is now set for recording, please remember you can't record a program and watch another program on the same source at the same time, you can watch something on another source while the recording is taking place or the TV can be in standby.

#### How to playback recorded programs.

You need to have the external storage device on which you made your recordings plugged into the USB socket on the TV.

When watching TV or satellite press the 3 dots button and select recordings from the pop-up menu.

# RecordingsQIXUSB1: DataTraveler 3.0 [27.1GB Free / 57.7GB]Image: State of the state of the stat

Use the arrow keys on your remote to select the program you want to watch and press the OK button and the program will start playing. To control the playback you must use the on screen controls. Press OK to bring up the on-screen controls.

| lamie Johnson   🔐 CBBC HD   204   DTV<br>00:03          | 5                     |                |  |    |
|---------------------------------------------------------|-----------------------|----------------|--|----|
| lamie Johnson   🔐 CBBC HD   204   DTV<br>10:03          |                       |                |  |    |
| amie Johnson   ๋ ๋ ๋ ๋ ๋ CBBC HD   204   DTV<br>00:03   |                       |                |  |    |
| amie Johnson   💽 CBBC HD   204   DTV<br>0.03 — 01       |                       |                |  |    |
| amie Johnson   🔃 CBBC HD   204   DTV<br>> 00:03<br>0:03 |                       |                |  |    |
| amie Johnson   102 CBBC HD   204   DTV<br>▷ 00:03<br>   |                       |                |  |    |
| 0:03                                                    | amie Johnson   🔃 CBBC | HD   204   DTV |  |    |
|                                                         | 0:03                  |                |  | 01 |
|                                                         |                       |                |  |    |

select the down arrow to find more options.

|                                                                                    | DTV    |         |        |  |      |
|------------------------------------------------------------------------------------|--------|---------|--------|--|------|
| amie Johnson   100 CBBC HD   204  <br>He-AAC Mon, 29 April 2024 at 09:32           |        |         |        |  |      |
| amie Johnson   🕵 CBBC HD   204  <br>HE-AAC Mon, 29 April 2024 at 09:32<br> > 00:24 |        |         |        |  | 01:1 |
| amie Jonnson   102, CBBC HD   204  <br>He-AAC Mon, 29 April 2024 at 09:32          | N      | 11      | А      |  | 01:1 |
| amie Johnson   🕵 CBBC HD   204  <br>HE-AAC Mon, 29 April 2024 at 09:32<br>D 0:24   | ®<br>Z | \$<br>\ | ک<br>* |  | 01:1 |

If you are not watching TV or satellite and want to see your recordings then you can press the source button and select your storage device from the USB input. Then select Recordings from the pop-up message.

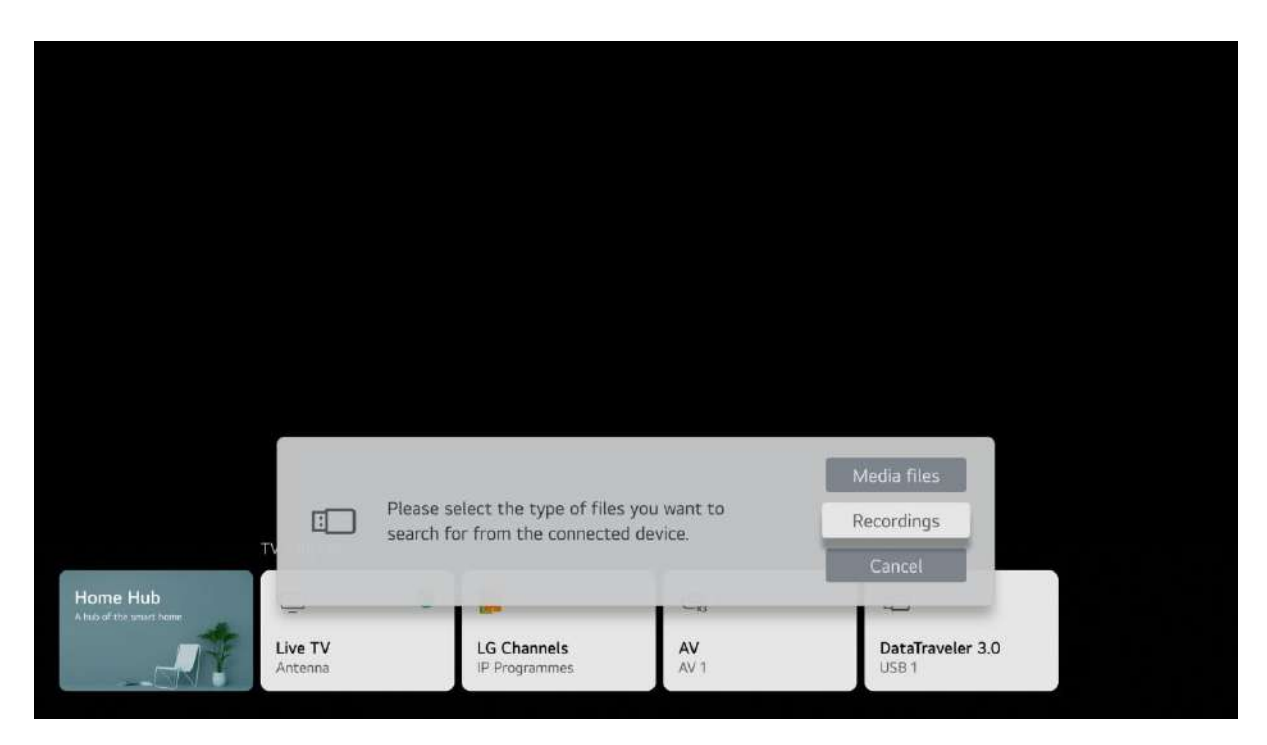

To stop the playback of any recorded program press the Back button on the remote control.

#### **Maintenance**

Careful and regular cleaning can prolong the life of your TV.

Be sure to Disconnect the mains cable from the mains socket before any cleaning.

- 1. Use a soft dry cloth to wipe away the dust from the screen and surfaces.
- If the surfaces are extremely dirty, clean the TV with a cloth which has been dipped in a weak soapy water. Wring the cloth until it is almost dry, then use it to wipe the TV.
- Ensure there is no excess water on the screen. Allow any water or dampness to evaporate before switching the TV on.

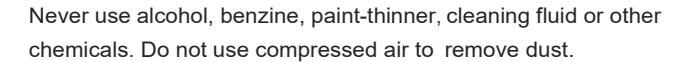

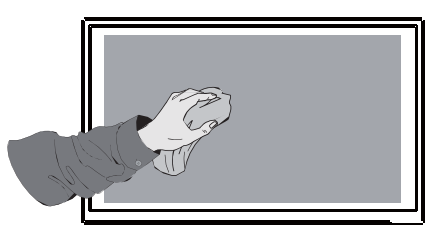

#### **Disposal**

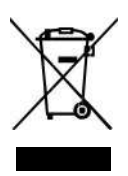

This logo on the product means that it is an appliance whose treatment as waste falls within the framework of the European Directive 2012/19/EU on Waste Electrical and Electronic Equipment (WEEE), which requires that used household appliances be collected separately in order to optimize the recovery rate and recycling of the materials they contain, and reduce the impact on the environment and human health.

Thus, at the end of the life of this device, it must not be disposed of with unsorted household waste. It must be disposed of in the return and collection systems made available to you by local authorities (waste collection centres) and distributors.

As an end consumer, your role is essential in the reuse, recycling and other forms of recovery cycle of this Electrical and Electronic Equipment.

You are required to use the selective collection systems available to you.

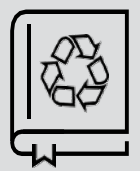

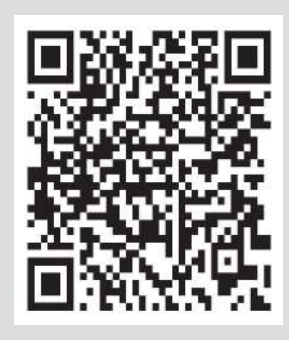

#### **Product Recycling and Safety Information**

https://celloelectronics.com/product-recycling-and-safety-information/

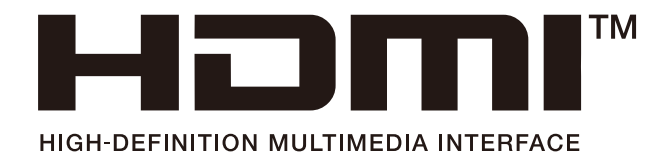

The terms HDMI and HDMI High-Definition Multimedia Interface, and the HDMI Logo are trademarks or registered trademarks of HDMI Licensing Administrator, Inc. in the United States and other countries.